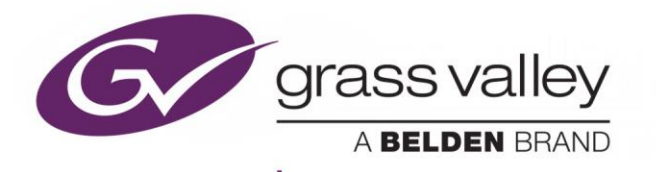

# **XIP-3901** Agile SDI/IP Processing Platform

User Manual

13-03065-010-AD-M00

2019-02-15

www.grassvalley.com

# **Document History**

| Document Number     | Publication Date | Notes                                                                                                    |
|---------------------|------------------|----------------------------------------------------------------------------------------------------|
| 13-03065-010-AA-M00 | 2018-06-14       | Initial release                                                                                                    |
| 13-03065-010-AB-M00 | 2018-09-25       | External reference support for XIP-3901-UC 1.1<br>XIP-3901-DC 1.0 release<br>Agile processing platform manager for XIP-3901-UC 1.1 and XIP-<br>3901-DC 1.0 |
| 13-03065-010-AC-M00 | 2018-11-23       | XIP-3901-FS 1.0 release                                                                                                    |
| 13-03065-010-AD-M00 | 2019-02-15       | Improved HDR settings and options<br>New rear panel: XIP-3901-3+DRP-HD                                                                                     |

# **Copyright and Trademark Notice**

Copyright © 2018-2019, Grass Valley Canada. All rights reserved.

Belden, Belden Sending All The Right Signals, and the Belden logo are trademarks or registered trademarks of Belden Inc. or its affiliated companies in the United States and other jurisdictions. Grass Valley, Miranda, XIP-3901, iControl, and Densité are trademarks or registered trademarks of Grass Valley Canada. Belden Inc., Grass Valley Canada, and other parties may also have trademark rights in other terms used herein.

# **Product Patents**

This product may be protected by one or more patents. For further information, please visit: <a href="http://www.grassvallev.com/patents/">www.grassvallev.com/patents/</a>

# **Terms and Conditions**

Please read the following terms and conditions carefully. By using the XIP-3901 documentation, you agree to the following terms and conditions.

Grass Valley hereby grants permission and license to owners of XIP-3901 to use their product manuals for their own internal business use. Manuals for Grass Valley products may not be reproduced or transmitted in any form or by any means, electronic or mechanical, including photocopying and recording, for any purpose unless specifically authorized in writing by Grass Valley.

A Grass Valley manual may have been revised to reflect changes made to the product during its manufacturing life. Thus, different versions of a manual may exist for any given product. Care should be taken to ensure that one obtains the proper manual version for a specific product serial number.

Information in this document is subject to change without notice and does not represent a commitment on the part of Grass Valley.

Warranty information is available in the Support section of the Grass Valley website (www.grassvalley.com).

# **Electrostatic Discharge (ESD) Protection**

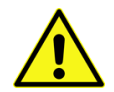

Electrostatic discharge occurs when electronic components are improperly handled and can result in intermittent failure or complete damage, adversely affecting an electrical circuit. When you remove and replace any card from a frame, always follow ESD-prevention procedures:

- Ensure that the frame is electrically connected to earth ground through the power cord or any other means if available.
- Wear an ESD wrist strap, ensuring that it makes good skin contact. Connect the grounding clip to an unpainted surface of the chassis frame to safely ground unwanted ESD voltages. If no wrist strap is available, ground yourself by touching the unpainted metal part of the chassis.
- For safety, periodically check the resistance value of the antistatic strap, which should be between 1 and 10 megohms.
- When temporarily storing a card, make sure it is placed in an ESD bag.
- Cards in an earth-grounded metal frame or casing do not require any special ESD protection.

# Recycling

Visit www.grassvalley.com for recycling information.

# **Certification and Compliance**

# Safety of Laser Modules

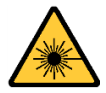

This equipment incorporates modules containing Class 1 lasers. These modules are certified by the manufacturer to comply with:

- IEC/EN 60825-1 Safety of laser products
- IEC 60950-1 Safety of information technology equipment

# **Restriction on Hazardous Substances (RoHS)**

| XIP-3901                                                                                                    | 有毒有害物质或元素 (Toxic or Hazardous Substances and Elements) |       |       |              |                       |                |
|----------------------------------------------------------------------------------------------------|--------------------------------------------------------|-------|-------|--------------|-----------------------|----------------|
| 部件名称 Part name                                                                                                    | 铅 (Pb)                                                 | 汞(Hg) | 镉(Cd) | 六价铬<br>(Cr6) | <b>多溴</b> 联苯<br>(PBB) | 多溴二苯<br>(PBDE) |
| 电缆及电缆组件 Cables and Cable Assemblies                                                                                                    | 0                                                      | 0     | 0     | 0            | 0                     | 0              |
| 电路模块 Circuit Modules                                                                                                    | Х                                                      | 0     | 0     | 0            | 0                     | 0              |
| 组装风扇 Fan Assemblies                                                                                                    | Х                                                      | 0     | 0     | 0            | 0                     | 0              |
| XIP-3901-3+DRP                                                                                                    | 有毒有害物质或元素 (Toxic or Hazardous Substances and Elements) |       |       |              |                       |                |
| 部件名称 Part name                                                                                                    | 铅 (Pb)                                                 | 汞(Hg) | 镉(Cd) | 六价铬<br>(Cr6) | <b>多溴</b> 联苯<br>(PBB) | 多溴二苯<br>(PBDE) |
| 电路模块 Circuit Modules                                                                                                    | Х                                                      | 0     | 0     | 0            | 0                     | 0              |
| O: 表示该有毒有害物质在该部件所有均质材料中的含量均在SJ/T 11363-2006规定的限量要求以下。<br>O: Indicates that this toxic or hazardous substance contained in all of the homogeneous materials for this part is below<br>the limit requirement in SJ/T11363-2006. |                                                        |       |       |              |                       |                |

X:表示该有毒有害物质至少在该部件的某一均质材料中的含量超出SJ/T 11363-2006规定的限量要求。

X: Indicates that this toxic or hazardous substance contained in at least one of the homogeneous materials for this part is above the limit requirement in SJ/T11363-2006.

#### **技**术条款解释:

此声明所依据之数据由Grass Valley环境管理部门向我们的部件供应商获取。Grass Valley 公司相信此信息的正确性,但由于数据来源于公司外部,我们无法保证它的完整和准确。所有这些特性可能在未获通知的情况下更改。

#### Technical explanations:

This statement is based on the information provided by our suppliers and collected through Grass Valley's environmental management system. Grass Valley believes this environmental information to be correct but cannot guarantee its completeness or accuracy as it is based on data received from sources outside our company. All specifications are subject to change without notice.

### **Electromagnetic Compatibility**

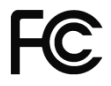

This equipment has been tested for compliance with FCC Part 15, Subpart B requirements for Class A digital devices.

**NOTE:** This equipment has been tested and found to comply with the limits for a Class A digital device, pursuant to Part 15 of the FCC Rules. These limits are designed to provide reasonable protection against harmful interference when the equipment is operated in a commercial environment. This equipment generates, uses, and can radiate radio frequency energy and, if not installed and used in accordance with the instruction manual, may cause harmful interference to radio communications. Operation of this equipment in a residential area is likely to cause harmful interference, in which case the user will be required to correct the interference at his own expense.

CE This equipment has been tested and found to comply with the requirements of the EMC directive 2004/108/CE:

- EN 55022 Class A radiated and conducted emissions
- EN 61000-3-2 Harmonic current emission limits
- EN 61000-3-3 Voltage fluctuations and flicker limitations
- EN 61000-4-2 Electrostatic discharge immunity
- EN 61000-4-3 Radiated electromagnetic field immunity RF
- EN 61000-4-4 EFT immunity
- EN 61000-4-5 Surge immunity
- EN 61000-4-6 Conducted immunity
- EN 61000-4-8 EMP immunity
- EN 61000-4-11 Voltage dips, short interruptions and voltage variations immunity

# Table of Contents

| 1                       | Intro       | oductio          | n to the XIP-3901 Agile SDI/IP Processing Platform | 7                                      |
|-------------------------|-------------|------------------|----------------------------------------------------|----------------------------------------|
| 2 XIP-3901 Applications |             |                  |                                                    |                                        |
|                         | 2.1         | Key Fe           | atures                                             | 8                                      |
|                         | 2.2         | Suppor           | ted Video Formats                                  | 9                                      |
|                         | 2.3         | Optiona          | al HDR Processing                                  | 9                                      |
|                         | 2.4         | Functio          | nal Block Diagrams                                 | . 10                                   |
| 3                       | Fror        | nt Card-         | -edge Interface                                    | . 11                                   |
| 4                       | Insta       | allation         | -                                                  | . 12                                   |
|                         | 4.1         | Installin        | a the Rear Connector Panel                         | . 12                                   |
|                         | 4.2         | Installin        | ig the XIP-3901 Card                               | . 12                                   |
|                         | 4.3         | Rear C           | onnector Panel                                     | . 13                                   |
|                         |             | 4.3.1            | Image of the Rear Connector Panel                  | . 13                                   |
|                         |             | 4.3.2            | Summary of Rear Panel Connections                  | . 13                                   |
|                         |             | 4.3.3            | Details of Rear Panel Connections                  | . 14                                   |
| 5                       | Use         | r Interfa        | 3Ce                                                | . 16                                   |
| -                       | 51          | Control          | Methods                                            | 16                                     |
|                         | 5.2         | Card-ed          | dae Status I FD                                    | 16                                     |
| 6                       |             | al Cont          | rol Using the Densité Frame Control Panel          | 18                                     |
| 7                       |             |                  |                                                    | . 10                                   |
| 1                       | ICOR        | itrol Sy         |                                                    | . 19                                   |
| 8                       | Con         | figuring         | g the XIP-3901 Using iControl                      | . 24                                   |
|                         | 8.1         | Video I          | nput/Output Panel (XIP-3901-UC)                    | . 24                                   |
|                         |             | 8.1.1            | Input/Output Config Tab                            | . 24                                   |
|                         |             | 8.1.2            | Timing Tab                                         | . 26                                   |
|                         |             | 8.1.3            | Deglitcher Tab                                     | . 28                                   |
|                         |             | 8.1.4            | De-interlacer Tab                                  | . 29                                   |
|                         | 8.2         | Video II         | nput/Output Panel (XIP-3901-DC)                    | . 30                                   |
|                         |             | 8.2.1            | Input/Output Config Tab                            | . 30                                   |
|                         |             | 8.2.2            | Timing Tab                                         | . 32                                   |
|                         |             | 8.2.3            | Deglitcher Tab                                     | . 34                                   |
|                         | 8.3         | Video li         | nput/Output Panel (XIP-3901-FS)                    | . 35                                   |
|                         |             | 8.3.1            | Input/Output Config Tab                            | . 35                                   |
|                         |             | 8.3.2            |                                                    | . 38                                   |
|                         | 0.4         | 8.3.3            | Deglitcher Tab                                     | . 42                                   |
|                         | 8.4         | Clean S          | Switch Regions and Examples                        | . 43                                   |
|                         | 0.0<br>0.0  | Video F          | Processing Panel                                   | . 40                                   |
|                         | 0.0         | Toot Do          |                                                    | . 40                                   |
|                         | 0.7         | Notwork          | k Donol                                            | . 50                                   |
|                         | 0.0<br>0 n  | Options          | n raiiti                                           | . ວ I<br>ຮາ                            |
|                         | 0.9<br>0 10 | Eactor           | ר מו וכו<br>ו/Drocote Danol                        | . ປ∠<br>52                             |
|                         | 0.10        |                  | /FIESEIS F dHEI                                    | . :::::::::::::::::::::::::::::::::::: |
|                         |             | 0.10.1           | Costi Filoselo                                     | . 34                                   |
|                         |             | 0.10.2<br>8 10 2 | r actory                                           | 50                                     |
|                         | Q 11        | Alarm (          | r ionfia Danal                                     | . 50                                   |
|                         | 0.11        |                  |                                                    |                                        |

|    | 8.12 Info Panel                | . 60 |
|----|--------------------------------|------|
|    | 8.13 Application Panel         | . 63 |
| 9  | Fan Replacement                | . 64 |
|    | 9.1 Required Materials         | . 65 |
|    | 9.2 Procedure                  | . 65 |
| 10 | Specifications                 | . 66 |
| 11 | Contact Us                     | . 68 |
|    | Grass Valley Technical Support | 68   |
|    | Corporate Head Office          | . 68 |
| AP | PENDIX 1 – Local Menu          | . 69 |
|    |                                |      |

# 1 Introduction to the XIP-3901 Agile SDI/IP Processing Platform

The Densité 3+ XIP-3901 from Grass Valley, a Belden Brand, is a new agile processing platform that focuses on high-quality live production for HD, 1080p, 4K UHD and HDR. This platform is a bridge for the hybrid world, consisting of today's proven SDI technology and the IP connectivity of tomorrow.

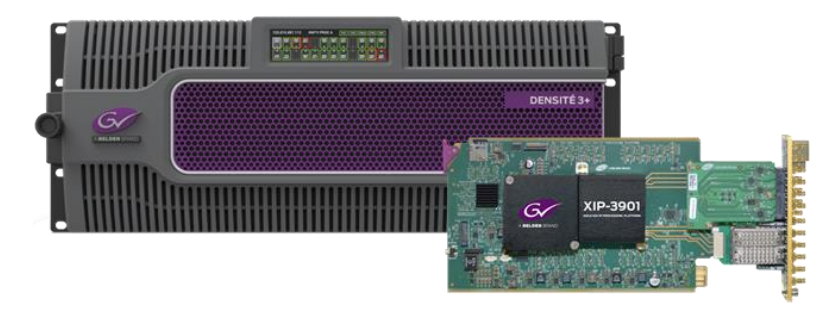

Figure 1 – Densité 3+ XIP-3901

To meet customers' needs both now and in the future, the XIP-3901 uses a flexible "virtualized" hardware platform. Based on a powerful FPGA engine, the XIP-3901 can be reconfigured with software updates for different applications as requirements change.

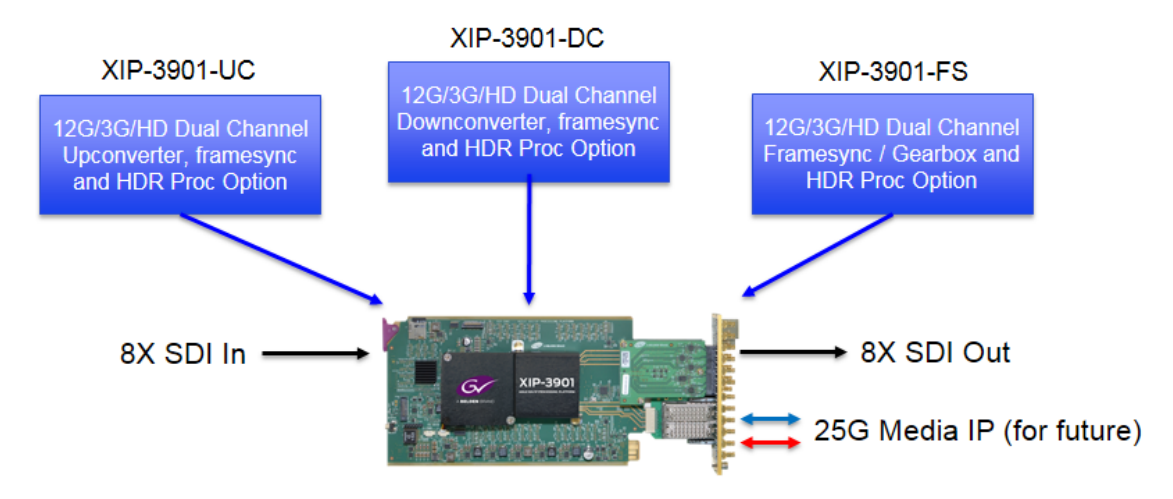

Figure 2 - XIP-3901 Agile IP/SDI Processing Platform

The XIP-3901 agile processing platform with a rear XIP-3901-3+DRP comes with all the 12G/Quad Link 3G/3G/HD-SDI connectivity to support two 4K UHD processing paths with dual 25 GbE SFP cages for future IP I/O migration. The XIP-3901 is installed in the established Densité modular frame. Due to advanced processing capabilities and power requirements, the XIP-3901 is supported by the Densité 3+ FR1 and FR4 frames.

Based on the proven Densité modular framework of over 100 cards, the flexible, space-efficient XIP-3901 agile processing platform can accommodate a gradual adoption of different production elements into 1080p and 4K UHD broadcasting workflows — and enables dual HDR/SDR production — all while protecting your investment in installed equipment. With flexibility to configure up to 12 XIP-3901 dual-channel processing applications per Densité 3+ FR4 frame, the Densité platform scales to a market-leading density of 24 4K UHD processors with HDR conversions in a 4 RU frame. This means space and cost-efficient scaling today and tomorrow. The XIP-3901 is integrated with iControl customized end-to-end facility monitoring to provide configuration, alarms and logging services.

# 2 XIP-3901 Applications

The initial applications for the XIP-3901 agile IP/SDI processing platform provides full functionality of up/down/framesync-gearbox processing capability delivered through three applications that allow your live productions — either from trucks, venues or stadiums — to make the most of the new 4K UHD and HDR formats. This includes playout channels where output of a 4K UHD HDR channel needs to be downconverted for an HD SDR simulcast version.

Densité 3+ XIP-3901-UC is an application that provides a dual-channel 12G/Quad Link 3G/3G/HD-SDI upconverter, which is designed to synchronize, upconvert and process HD and 3G 1080p signals for both 1080p and 4K UHD 2160p broadcast production. The XIP-3901-UC application features broadcast-quality scalers, motion-adaptive de-interlacers and color space conversions from ITU-R BT.709 to ITU-R BT.2020.

Densité 3+ XIP-3901-DC is an application that provides a dual-channel 12G/Quad Link 3G/3G/HD downconverter, which is designed to synchronize, downconvert and process 4K UHD 2160p and 1080p for both 1080p and HD broadcast production. The XIP-3901-DC application features broadcast-quality down-scalers, interlacers and color space conversions from ITU-R BT.2020 to ITU-R BT.709.

Densité 3+ XIP-3901-FS is an application that provides a dual-channel 12G/Quad Link 3G/3G/HD frame synchronizer with gearbox functionality, which is designed to synchronize and convert color space between ITU-R BT.2020 and ITU-R BT.709 in 4K UHD, 1080p and HD broadcast productions.

All applications will delay 12G/3G/HD embedded audio and metadata to maintain synchronization with video. The optional HDR processor, XIP-3901-UDC-HDR, allows conversion between SDR and HDR formats, supporting HLG (ITU-R BT.2100), PQ (TU-R BT.2100) and S-Log3/S-Gamut3 formats, with conversion between formats.

# 2.1 Key Features

- Independent dual processing channels
- 12G 2160p, 3G 1080p and HD 1080i/720p input/output (depending on application)
- 12G-SDI Mode 1 and Type 1
- Quad Link 3G in 2SI and Square Division
- 3G Level A & Level B Dual Link
- High-quality scaler and advanced de-interlacer on XIP-3901-UC
- High-quality downscaler and interlacer on XIP-3901-DC
- 12G-SDI to/from Quad Link 3G in 2SI/Square Division on XIP-3901-FS
- Integrated frame synchronizer (freeze to last valid frame/field on error)
- Minimum processing delay mode available on XIP-3901-FS
- Audio/video deglitcher to handle video hot switch at the input
- Broadcast-quality color conversion (between ITU-R BT.709 and ITU-R BT.2020)
- SDR/HDR optional processing support
- External reference or URS frame reference
- Embedded audio and metadata delay and synchronization
- Individual application licensed, purchased as needed
- Rapid switching between applications

# 2.2 Supported Video Formats

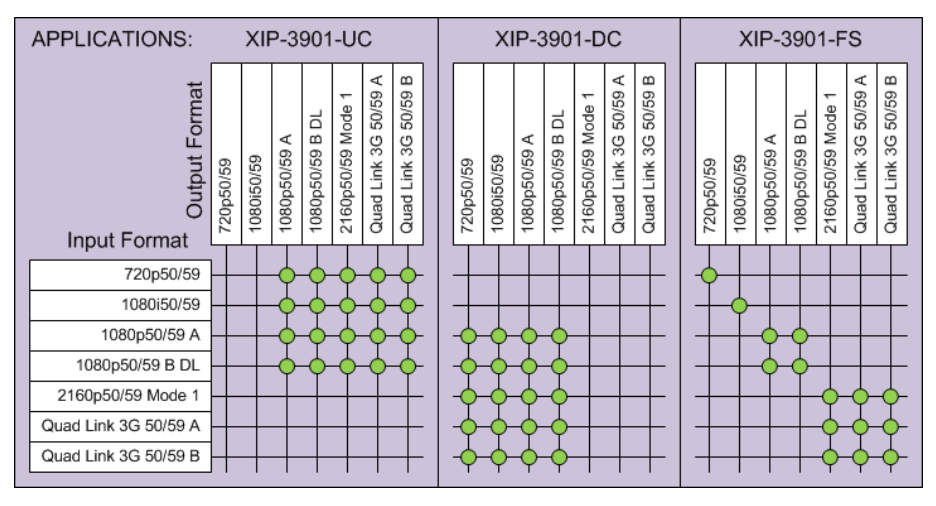

Figure 3 – Supported Video Formats for XIP-3901 Applications

Note: Standard rate conversion 50/59.94 Hz is not supported.

# 2.3 Optional HDR Processing

The XIP-3901 applications include ITU-R BT.709 and ITU-R BT.2020 color space conversions. The XIP-3901-UDC-HDR option adds HDR/SDR up-mapping and down-mapping capabilities, as summarized in the following table:

| XIP-3901 Application                          | XIP-39    | 01-UC           | XIP-39    | 01-DC           |            | XIP-3901-FS |          |
|-----------------------------------------------|-----------|-----------------|-----------|-----------------|------------|-------------|----------|
| Video Format                                  | 3G to UHD | HD to<br>UHD/3G | UHD to 3G | UHD/3G to<br>HD | UHD to UHD | 3G to 3G    | HD to HD |
| SDR to HLG BT.2100 (BT.2020)                  | ~         | ~               | ~         |                 | ~          | ~           |          |
| SDR to PQ ST.2084 (BT.2020)                   | ~         | ~               | ~         |                 | ~          | ~           |          |
| HLG BT.2100 (BT.2020) to SDR                  | ~         |                 | ~         | ~               | ~          | ~           |          |
| PQ ST.2084 (BT.2020) to SDR                   | ~         |                 | ~         | ~               | ~          | ~           |          |
| PQ ST2084 (BT.2020) to HLG BT.2100 (BT.2020)  | ~         |                 | ~         |                 | ~          | ~           |          |
| HLG BT.2100 (BT.2020) to PQ ST.2084 (BT.2020) | ~         |                 | ~         |                 | ~          | ~           |          |
| S-Log3/S-Gamut3 to BT.709 8000%               | ~         |                 | ~         | ~               | ~          | ~           |          |
| S-Log3/S-Gamut3 to HLG BT.2100 (BT.2020)      | ~         |                 | ~         |                 | ~          | ~           |          |
| S-Log3/S-Gamut 3 to PQ BT.2100 (BT.2020)      | ~         |                 | ~         |                 | ~          | ~           |          |

Figure 4 – HDR/SDR Up-mapping and Down-mapping Capabilities

See <u>8.9 Options Panel</u> for how to enable the options.

# 2.4 Functional Block Diagrams

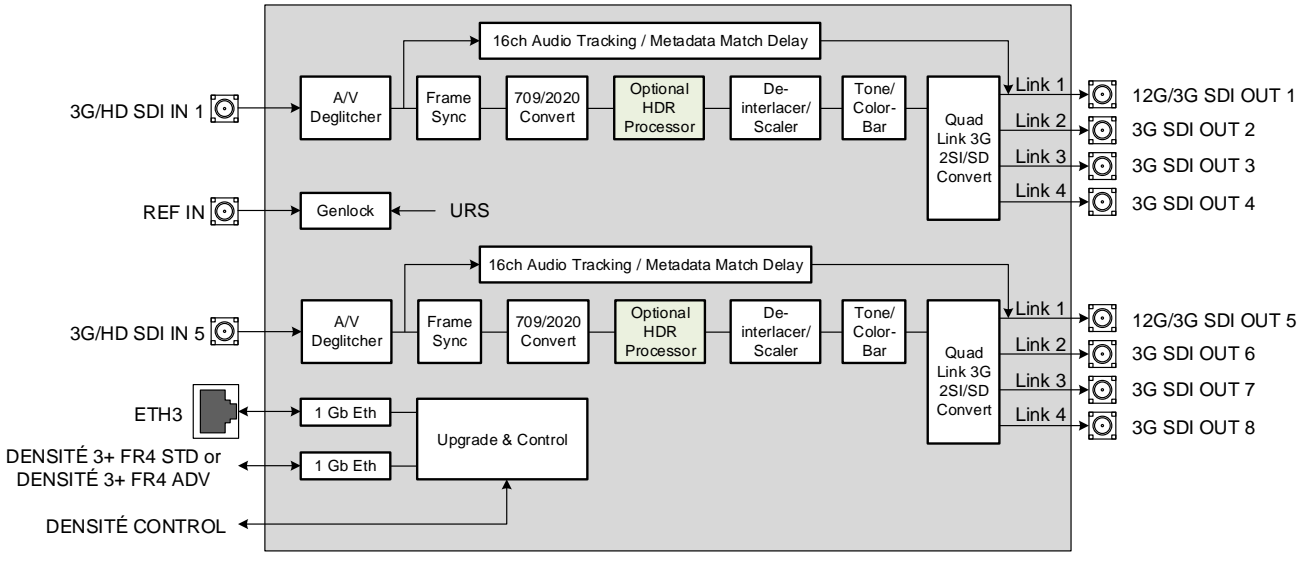

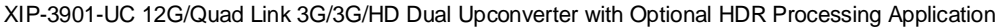

| OPTIONAL LICENSE: |
|-------------------|
| XIP-3901-UDC-HDR  |

Figure 5 – XIP-3901-UC Functional Block Diagram

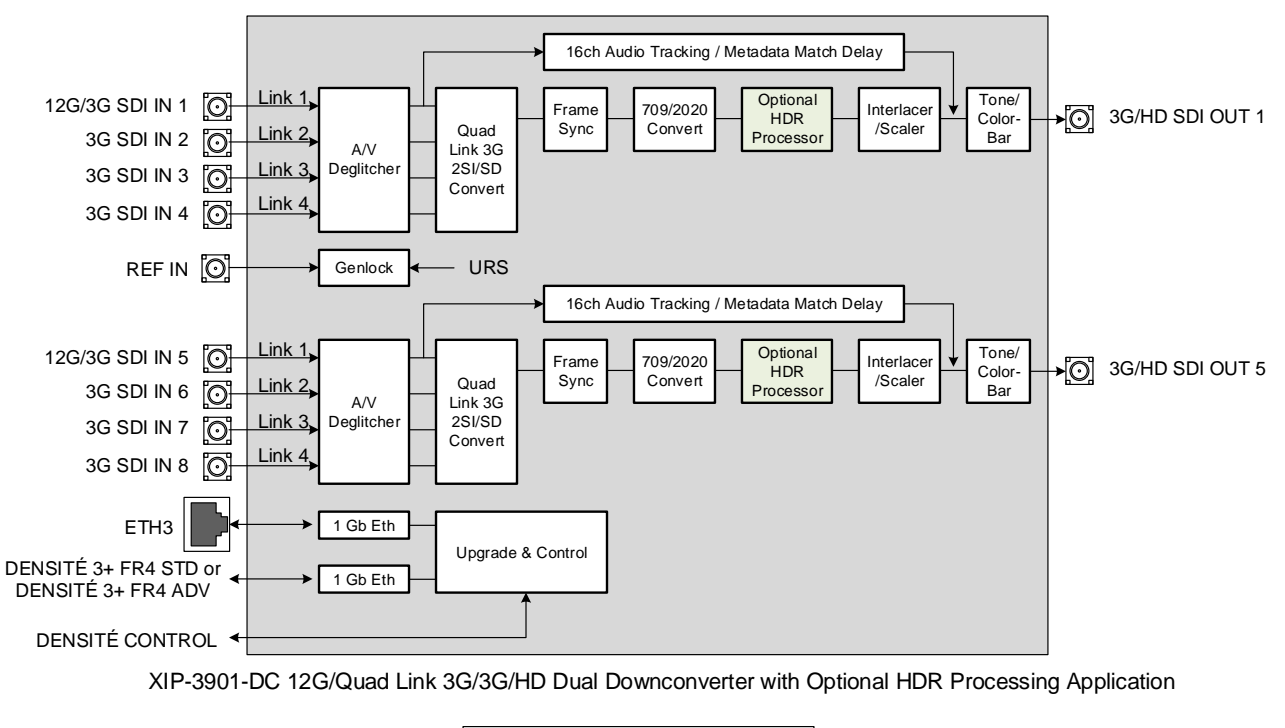

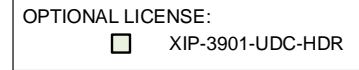

Figure 6 – XIP-3901-DC Functional Block Diagram

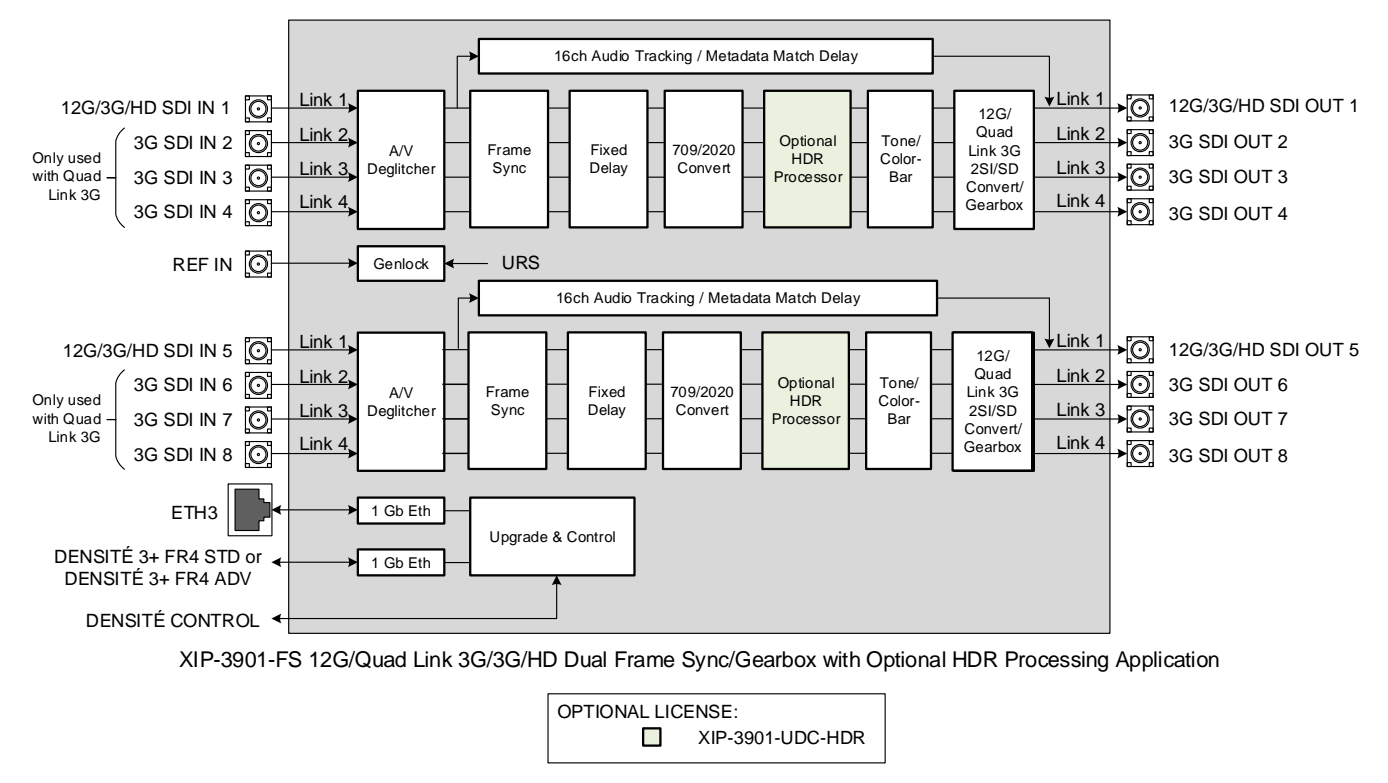

Figure 7 – XIP-3901-FS Functional Block Diagram

# 3 Front Card-edge Interface

The front card-edge of the XIP-3901 incorporates two elements:

- Status LED (see <u>5.2 Card-edge Status LED</u>)
- Select button (see <u>6 Local Control Using the Densité Frame Control Panel</u>)

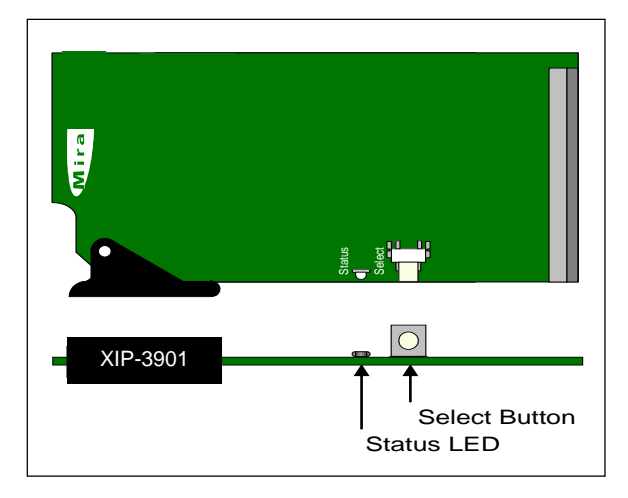

Figure 8 – Front Card-edge Layout

# 4 Installation

### 4.1 Installing the Rear Connector Panel

Each Grass Valley Densité-series card is associated with a rear connector panel, which must be installed in the Densité frame before the card can be inserted.

The XIP-3901 card is designed to fit into Grass Valley's Densité 3+ frames. One rear connector panel is available:

• XIP-3901-3+DRP: Double rear connector panel for Densité 3+

See <u>4.3 Rear Connector Panel</u> for details about the signal connections available on this panel.

All cards and rear connector panels can be installed with the frame powered on. The card has connectors that plug into a mid-frame motherboard to distribute power and connect to the controller card, as well as a second connector that plugs directly into the rear connector panel for input and output.

#### To install the connector panel:

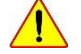

#### The rear connector panel must be installed with the card out of the frame.

- 1. If a card is installed in the slot for which the rear connector panel is being changed, it must be removed. Tilting the swivel handle on the front of the card to lever the connectors apart, and then use the handle to pull the card straight out of the slot.
- Remove the existing rear connector panel (either blank or belonging to an existing card that is being changed) by releasing the captive screw(s) at the bottom (Densité 3+ or Densité-3+FR4) or on the side (Densité-3+FR1) of the panel.
- 3. Position the new rear connector panel and secure it in place with the captive screw(s) at the bottom or on the side.

### 4.2 Installing the XIP-3901 Card

Once a matching rear connector panel is in place, install the XIP-3901 card as follows:

- 1. Open the front panel of the frame.
- 2. Slide the XIP-3901 card into the slot and push gently on the handle to seat the connectors.
  - When using a double-slot-width rear panel in a Densité-3+FR1 frame, the card should be inserted into the lower of the two slots.
  - When using a double-slot-width rear panel in a Densité-3+FR4 frame, the card should be inserted into the rightmost of the two slots.

Inserting the card into the wrong slot will not damage the card, but the status LED on the card will flash red to indicate that there is no connection to the rear panel.

3. Close the front panel of the frame.

# 4.3 Rear Connector Panel

### 4.3.1 Image of the Rear Connector Panel

The rear connector panel is shown in Figure 9. Details of the inputs and outputs are described below.

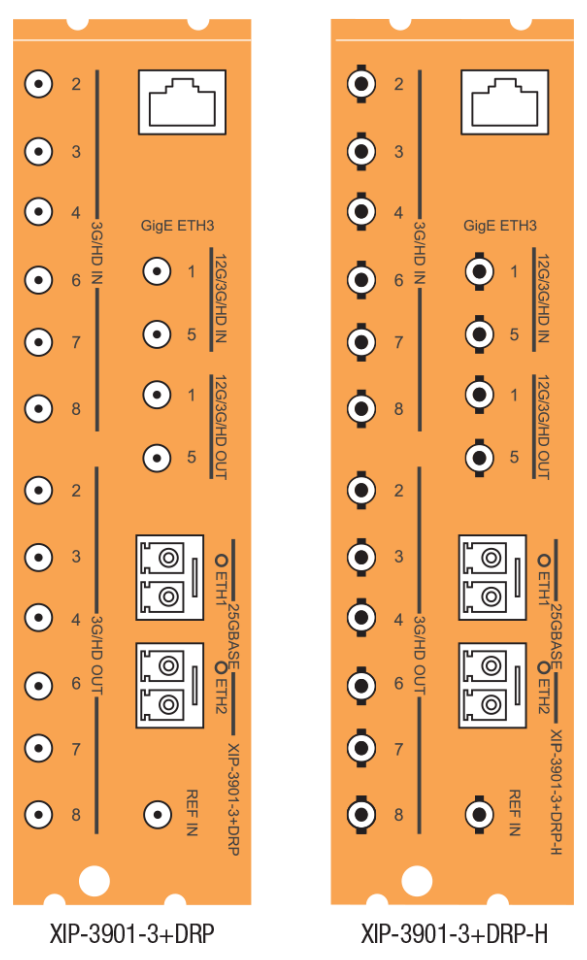

Figure 9 – XIP-3901 Rear Panels

# 4.3.2 Summary of Rear Panel Connections

| Connector Nomenclature         | Count    | XIP-3901-3+DRP Rear<br>Connector Type | XIP-3901-3+DRP-H Rear<br>Connector Type |
|--------------------------------|----------|---------------------------------------|-----------------------------------------|
| REF IN                         | 1        | DIN                                   | HD BNC                                  |
| 3G/HD IN 2 /3 / 4 / 6 / 7 / 8  | 6        | DIN                                   | HD BNC                                  |
| 12G/3G/HD IN 1 / 5             | 2        | DIN                                   | HD BNC                                  |
| 3G/HD OUT 2 /3 / 4 / 6 / 7 / 8 | 6        | DIN                                   | HD BNC                                  |
| 12G/3G/HD OUT 1 / 5            | 2        | DIN                                   | HD BNC                                  |
| 25G BASE ETH1 / ETH2           | 2 (Note) | SFP+                                  | SFP+                                    |
| GigE ETH3                      | 1        | RJ-45                                 | RJ-45                                   |

Note: 25 GigE on fiber (SFP+) is not supported in this release.

### 4.3.3 Details of Rear Panel Connections

#### **REF IN – External reference**

Connect an NTSC or PAL reference signal (SMPTE 170M / SMPTE 318M / ITU 624-4 black burst).

#### 12G/3G/HD IN - Serial digital 3G/HD Inputs

Connect serial digital video signals, conforming to SMPTE ST 2081 and ST 2082 for 12G input signals, SMPTE 425M for 3G input signals or SMPTE 292M for HD input signals, to the connectors specified in the tables below.

| Connector Nomenclature | XIP-3901-UC Input Signal |
|------------------------|--------------------------|
| 12G/3G/HD IN 1         | UC1 3G/HD SDI            |
| 3G/HD IN 2             | Not used                 |
| 3G/HD IN 3             | Not used                 |
| 3G/HD IN 4             | Not used                 |
| 12G/3G/HD IN 5         | UC2 3G/HD SDI            |
| 3G/HD IN 6             | Not used                 |
| 3G/HD IN 7             | Not used                 |
| 3G/HD IN 8             | Not used                 |

| Connector Nomenclature | XIP-3901-DC Input Signal         |
|------------------------|----------------------------------|
| 12G/3G/HD IN 1         | DC1 Quad Link 3G - Link 1/12G/3G |
| 3G/HD IN 2             | DC1 Quad Link 3G - Link 2        |
| 3G/HD IN 3             | DC1 Quad Link 3G - Link 3        |
| 3G/HD IN 4             | DC1 Quad Link 3G - Link 4        |
| 12G/3G/HD IN 5         | DC2 Quad Link 3G - Link 1/12G/3G |
| 3G/HD IN 6             | DC2 Quad Link 3G - Link 2        |
| 3G/HD IN 7             | DC2 Quad Link 3G - Link 3        |
| 3G/HD IN 8             | DC2 Quad Link 3G - Link 4        |

| Connector Nomenclature | XIP-3901-FS Input Signal            |
|------------------------|-------------------------------------|
| 12G/3G/HD IN 1         | FS1 Quad Link 3G - Link 1/12G/3G/HD |
| 3G/HD IN 2             | FS1 Quad Link 3G - Link 2           |
| 3G/HD IN 3             | FS1 Quad Link 3G - Link 3           |
| 3G/HD IN 4             | FS1 Quad Link 3G - Link 4           |
| 12G/3G/HD IN 5         | FS2 Quad Link 3G - Link 1/12G/3G/HD |
| 3G/HD IN 6             | FS2 Quad Link 3G - Link 2           |
| 3G/HD IN 7             | FS2 Quad Link 3G - Link 3           |
| 3G/HD IN 8             | FS2 Quad Link 3G - Link 4           |

#### 12G/3G/HD OUT - Serial digital 12G/3G/HD outputs

SDI output signals appear on the rear panel connectors as shown in the table, conforming to SMPTE ST 2081 and ST 2082 for 12G output signals, SMPTE 425M for 3G output signals or SMPTE 292M for HD output signals.

| Connector Nomenclature | XIP-3901-UC Output Signal        |
|------------------------|----------------------------------|
| 12G/3G/HD OUT 1        | UC1 Quad Link 3G - Link 1/12G/3G |
| 3G/HD OUT 2            | UC1 Quad Link 3G - Link 2        |
| 3G/HD OUT 3            | UC1 Quad Link 3G - Link 3        |
| 3G/HD OUT 4            | UC1 Quad Link 3G - Link 4        |
| 12G/3G/HD OUT 5        | UC2 Quad Link 3G - Link 1/12G/3G |
| 3G/HD OUT 6            | UC2 Quad Link 3G - Link 2        |
| 3G/HD OUT 7            | UC2 Quad Link 3G - Link 3        |
| 3G/HD OUT 8            | UC2 Quad Link 3G - Link 4        |

| Connector Nomenclature | XIP-3901-DC Output Signal |
|------------------------|---------------------------|
| 12G/3G/HD OUT 1        | DC1 3G/HD SDI             |
| 3G/HD OUT 2            | Not used                  |
| 3G/HD OUT 3            | Not used                  |
| 3G/HD OUT 4            | Not used                  |
| 12G/3G/HD OUT 5        | DC2 3G/HD SDI             |
| 3G/HD OUT 6            | Not used                  |
| 3G/HD OUT 7            | Not used                  |
| 3G/HD OUT 8            | Not used                  |

| Connector Nomenclature | XIP-3901-FS Output Signal           |
|------------------------|-------------------------------------|
| 12G/3G/HD OUT 1        | FS1 Quad Link 3G - Link 1/12G/3G/HD |
| 3G/HD OUT 2            | FS1 Quad Link 3G - Link 2           |
| 3G/HD OUT 3            | FS1 Quad Link 3G - Link 3           |
| 3G/HD OUT 4            | FS1 Quad Link 3G - Link 4           |
| 12G/3G/HD OUT 5        | FS2 Quad Link 3G - Link 1/12G/3G/HD |
| 3G/HD OUT 6            | FS2 Quad Link 3G - Link 2           |
| 3G/HD OUT 7            | FS2 Quad Link 3G - Link 3           |
| 3G/HD OUT 8            | FS2 Quad Link 3G - Link 4           |

### ETH1, ETH2 – 25 GigE on fiber (SFP+)

Transmit and receive video/audio/metadata streams.

Note: Not used in this release.

#### ETH3 – 1 GigE on RJ-45

The network port can be used for Densité Upgrade Manager (DUM) upgrades.

# 5 User Interface

# 5.1 Control Methods

The XIP-3901-UC, XIP-3901-DC, and XIP-3901-FS applications can be controlled in two different ways:

- The local control panel and its buttons can be used to move through a menu of status reports (see <u>6 Local</u> <u>Control Using the Densité Frame Control Panel</u>).
- Grass Valley's iControl system can be used to access the card's operating parameters remotely using a convenient graphical user interface (GUI) (see <u>7 iControl System User Interface</u>).

# 5.2 Card-edge Status LED

The status LED is located on the front card-edge of the XIP-3901 and is visible through the front access door of the Densité-3 frame. This LED indicates the status of the XIP-3901 using different colors and by flashing/steady illumination.

The table shows how the various error conditions that can be flagged on the XIP-3901 affect the LED status.

- If a cell is gray, the LED cannot be configured to assume that status.
- If more than one LED status is possible for a particular error condition, the status is configurable. See <u>8.11 Alarm Config Panel</u> for details.
- The factory default status, if available, is marked with a O symbol.

The LED will always show the most severe error status that has been detected and that it is configured to display. In the chart, error severity increases from left to right. Green represents no error/disabled, and flashing red represents the most severe error.

**Note:** If the LED is flashing yellow, the card has been selected for local control using the Densité frame control panel. See <u>6 Local Control Using the Densité Frame Control Panel</u>) for details.

|                                       | LED Status |        |     |              |
|---------------------------------------|------------|--------|-----|--------------|
| Error Condition                       | Green      | Yellow | Red | Flashing Red |
| Hardware failure                      |            |        |     | $\diamond$   |
| Wrong or missing rear connector panel |            |        |     | Q            |
| UC1/DC1/FS1 IN1 – No carrier          |            |        | \$  |              |
| UC1/DC1/FS1 IN1 – Unsupported         |            |        | 0   |              |
| UC1/DC1/FS1 IN1 – Video/TRS error     |            |        | \$  |              |
| UC1/DC1/FS1 IN1 – Reference mismatch  |            |        | \$  |              |
| DC1/FS1 IN2 – No carrier              |            |        | \$  |              |
| DC1/FS1 IN2 – Unsupported             |            |        | \$  |              |
| DC1/FS1 IN2 – Video/TRS error         |            |        | \$  |              |
| DC1/FS1 IN2 – Reference mismatch      |            |        | Ø   |              |
| DC1/FS1 IN3 – No carrier              |            |        | Ø   |              |
| DC1/FS1 IN3 – Unsupported             |            |        | \$  |              |
| DC1/FS1 IN3 – Video/TRS error         |            |        | ٩   |              |
| DC1/FS1 IN3 – Reference mismatch      |            |        | ٥   |              |

|                                         | LED Status |        |     |              |
|-----------------------------------------|------------|--------|-----|--------------|
| Error Condition                         | Green      | Yellow | Red | Flashing Red |
| DC1/FS1 IN4 – No carrier                |            |        | ٥   |              |
| DC1/FS1 IN4 – Unsupported               |            |        | ٩   |              |
| DC1/FS1 IN4 – Video/TRS error           |            |        | ٩   |              |
| DC1/FS1 IN4 – Reference mismatch        |            |        | ⇔   |              |
| DC1/FS1 – Quad Link 3G ALIGN            |            |        | \$  |              |
| UC2/DC2/FS2 IN5 – No carrier            |            |        | \$  |              |
| UC2/DC2/FS2 IN5 – Unsupported           |            |        | \$  |              |
| UC2/DC2/FS2 IN5 – Video/TRS error       |            |        | \$  |              |
| UC2/DC2/FS2 IN5 – Reference mismatch    |            |        | 0   |              |
| DC2/FS2 IN6 – No carrier                |            |        | 0   |              |
| DC2/FS2 IN6 – Unsupported               |            |        | 0   |              |
| DC2/FS2 IN6 – Video/TRS error           |            |        | \$  |              |
| DC2/FS2 IN6 – Reference mismatch        |            |        | \$  |              |
| DC2/FS2 IN7 – No carrier                |            |        | \$  |              |
| DC2/FS2 IN7 – Unsupported               |            |        | \$  |              |
| DC2/FS2 IN7 – Video/TRS error           |            |        | 0   |              |
| DC2/FS2 IN7 – Reference mismatch        |            |        | 0   |              |
| DC2/FS2 IN8 – No carrier                |            |        | 0   |              |
| DC2/FS2 IN8 – Unsupported               |            |        | 0   |              |
| DC2/FS2 IN8 – Video/TRS error           |            |        | 0   |              |
| DC2/FS2 IN8 – Reference mismatch        |            |        | 0   |              |
| DC2/FS2 – Quad Link 3G ALIGN            |            |        | 0   |              |
| UC1/DC1/FS1 – Reference present         |            |        | \$  |              |
| UC1/DC1/FS1 – Reference supported       |            |        | \$  |              |
| UC1/DC1/FS1 – Reference locked          |            |        | \$  |              |
| UC2/DC2/FS2 – Reference present         |            |        | 0   |              |
| UC2/DC2/FS2 – Reference supported       |            |        | 0   |              |
| UC2/DC2/FS2 – Reference locked          |            |        | \$  |              |
| UC1/DC1/FS1 – Color Bars & Tone enabled |            | 0      |     |              |
| UC2/DC2/FS2 – Color Bars & Tone enabled |            | 0      |     |              |
| ETH3 – Network link up                  | ٥          |        |     |              |

# 6 Local Control Using the Densité Frame Control Panel

There are two types of local control panels:

| Panel type   | Frame models           | Appearance                                                                                                    |
|--------------|------------------------|----------------------------------------------------------------------------------------------------|
| Physical     | Densité-3+FR1          | CONTROLLER O<br>ESC SEL<br>O O<br>-                                                                                                |
| Touch-screen | Densité-3+FR4, GV Node | 123.015.087.112     KMTV PROC A     CTRL REF       CPU-ETH3 CPUETH3     +       ETH1 UP 1000 FD     ESC     SEL       -     IFM-2T |

#### To assign the local control panel to the XIP-3901:

- Physical panel: Open the front door of the frame to access the panel. Push the [SELECT] button on the front of the card (see <u>3 Front Card-edge Interface</u>).
- Touch-screen panel: Use the opening in the frame door to access the panel. On the home screen, touch the icon that corresponds to the card.

The status LED on the XIP-3901 will flash yellow, and the touch-screen status will be yellow for the XIP-3901.

The panel displays two lines of 16 characters and the following four buttons for navigating the menu:

- [+] [–] Navigate menus and modify values.
- [SEL] Accesses the next menu level. When a parameter value is shown, push this button once to modify the value using the [+] and [–] buttons; push it again to confirm the new value.
- [ESC] Cancels parameter value changes that have not been confirmed and reverts the parameter to its former value.

Returns to the previous menu. In the main menu, [ESC] does *not* exit the menu system. To exit, push the [SELECT] button on the card being controlled.

If no controls are operated for 30 seconds, the controller reverts to its normal standby status, and the selected card's status reverts to its normal operating mode.

The complete menu structure is shown in <u>APPENDIX 1 – Local Menu</u>.

# 7 iControl System User Interface

The XIP-3901 applications can be remotely controlled using Grass Valley's iControl system. This manual describes the control panels associated with the XIP-3901 applications and their use. Please consult the iControl User's Guide for information about setting up and operating iControl.

In iControl Navigator or iControl Websites, double-click on the XIP-3901-UC, XIP-3901-DC, or XIP-3901-FS icon (for example, the icon shows XIP-3901 for XIP-3901-UC v1.0) to open the control panel.

The basic window structure is shown in Figure 10. Although the example displayed is from the XIP-3901-UC, the XIP-3901-DC and XIP-3901-FS interfaces follow the same structure. The window title bar shows the card type and the slot number where the card is installed in its Densité frame.

There are four main sections in the window:

|   |   | XIP-3901-UC [ SLO  | T:1]                                                               |
|---|---|--------------------|--------------------------------------------------------------------|
|   |   | Video Input/Output |                                                                    |
|   |   | Video Processing   | Video Input/Output                                                 |
|   |   | Reference          | Input/Output Config Timing Deglitcher De-interlacer                |
|   |   |                    | SDI Output                                                         |
|   |   |                    | Quad Link 3G - 2SI Division                                        |
|   |   |                    | Level A 🗸                                                          |
|   |   |                    | VPID Standards                                                     |
|   |   |                    |                                                                    |
|   |   |                    | 3G Link 1 → SDI OUT 1<br>SDI IN 1 1920×10800 59 94Hz A → SDI OUT 2 |
|   |   |                    | UC1 SDI OUT 3                                                      |
|   | ŀ |                    | G Link 4 → SDI OUT 4                                               |
|   |   | Test               | - UC2                                                              |
|   |   | Network            | SDI Output                                                         |
|   |   | Options            | Quad Link 3G - 2SI Division                                        |
|   |   | Factory/Presets    | Level A 🗸                                                          |
|   |   | Alarm config.      | VPID Standards                                                     |
|   |   | Info               |                                                                    |
|   |   | Application        | SDI IN 5 1920×1080p 59.94Hz A                                      |
| : |   | Current Procet     | UC2 3G Link 3 SDI OUT 7                                            |
|   |   | Corrent Preset     | SDI OUT 8 SDI OUT 8                                                |
| . |   | Factory default    |                                                                    |

Figure 10 – XIP-3901 iControl Graphic Interface (Shown on XIP-3901-UC)

**Section 1:** The top section displays eight icons (for XIP-3901-UC) or seven icons (for XIP-3901-DC and XIP-3901-FS) that report different statuses, such as the card communication status, input status, health status, and card operation mode. Mousing over an icon will display a status message with additional information.

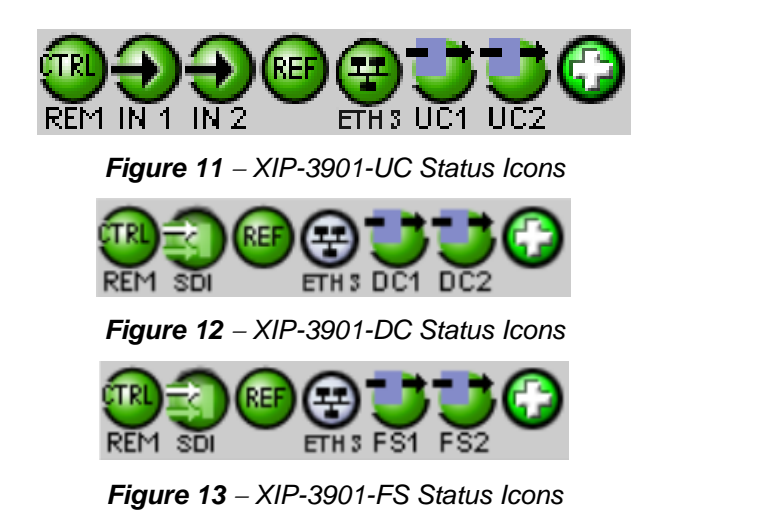

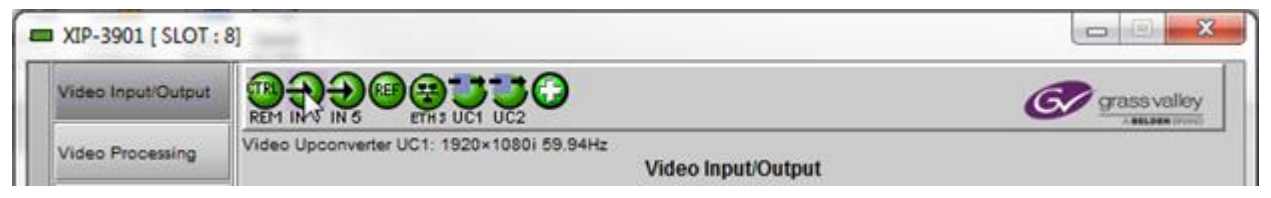

Figure 14 – XIP-3901 Status Message (Shown on XIP-3901-UC)

The table below describes the various iControl status icons that can appear. If more than one interpretation is possible, read the error message in the iControl window to see which applies.

| Manual Ca               | ard Configuration                                                                                                    |  |
|-------------------------|----------------------------------------------------------------------------------------------------|--|
| REM<br>(green)          | Remote card control is activated. The iControl interface can be used to operate the card.                                                                                                    |  |
| UCAL<br>(yellow)        | Local card control is activated. The card is being controlled using the Densité frame control panel, as described in <u>6 Local Control Using the Densité Frame Control Panel</u> . Any changes made using the iControl interface will have no effect on the card. |  |
| SDI IN Status (UC only) |                                                                                                    |  |
| (green)                 | SDI is present and valid. The video format is indicated when there are no errors.                                                                                                    |  |
| (red)                   | SDI not present; or<br>SDI invalid; or<br>SDI unsupported; or<br>Reference mismatch.                                                                                                    |  |

| SDI IN Sta        | SDI IN Status (DC and FS only)                                                                                                    |  |  |  |
|-------------------|----------------------------------------------------------------------------------------------------|--|--|--|
| (green)           | All SDI inputs are present and valid. At least one SDI input is reporting an error. See the diagram in the Input/Output Config tab to diagnose the issue. |  |  |  |
| SDI<br>(red)      | At least one SDI input is reporting an error. See the diagram in the Input/Output Config tab to diagnose the issue.                                       |  |  |  |
| Reference         | Status                                                                                                    |  |  |  |
| (green)           | Reference on both channels is locked.                                                                                                    |  |  |  |
| (red)             | Reference on at least one channel is not locked. See <u>8.6 Reference Panel</u> for more details on the problem(s).                                       |  |  |  |
| Network S         | tatus                                                                                                    |  |  |  |
| (green)           | Network link up and active.                                                                                                    |  |  |  |
| (red)             | No network link (port down).                                                                                                    |  |  |  |
| (gray)            | Network link not used (ETH3 Internet link alarm is disabled. See 8.11 Alarm Config Panel).                                                                |  |  |  |
| Operating         | Mode                                                                                                    |  |  |  |
| (green)           | Operating mode: Process                                                                                                    |  |  |  |
| (red)             | Operating mode: Color Bars & Tone                                                                                                    |  |  |  |
| Health Monitoring |                                                                                                    |  |  |  |
| (green)           | Hardware OK.                                                                                                    |  |  |  |
| (red)             | Hardware failure detected.<br>If this icon is flashing red, call Technical Support.                                                                       |  |  |  |

If there is an error, the error status message will appear in the message area.

- If there are multiple errors, the error messages cycle so that each message can be seen.
- The icon for the status or error message being shown will be highlighted in mauve.

**Section 2:** The left portion of the window contains buttons for each individual panel, which are highlighted when they are selected. Section 3 then displays the selected panel.

| Video Input/Output |
|--------------------|
| Video Processing   |
| Reference          |
|                    |
|                    |
|                    |
|                    |
|                    |
|                    |
|                    |
|                    |
| Test               |
| Network            |
| Options            |
| Factory/Presets    |
| Alarm config.      |
| Info               |
| Application        |

Figure 15 – Buttons for Each Individual Panel

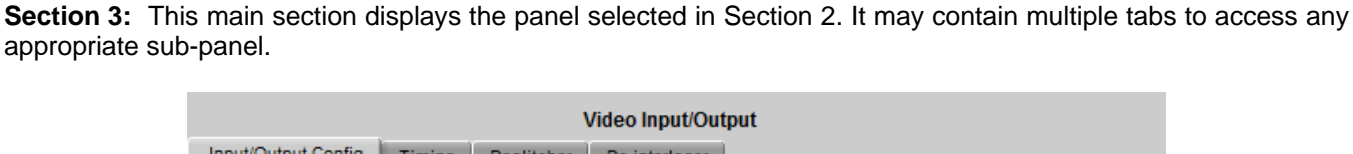

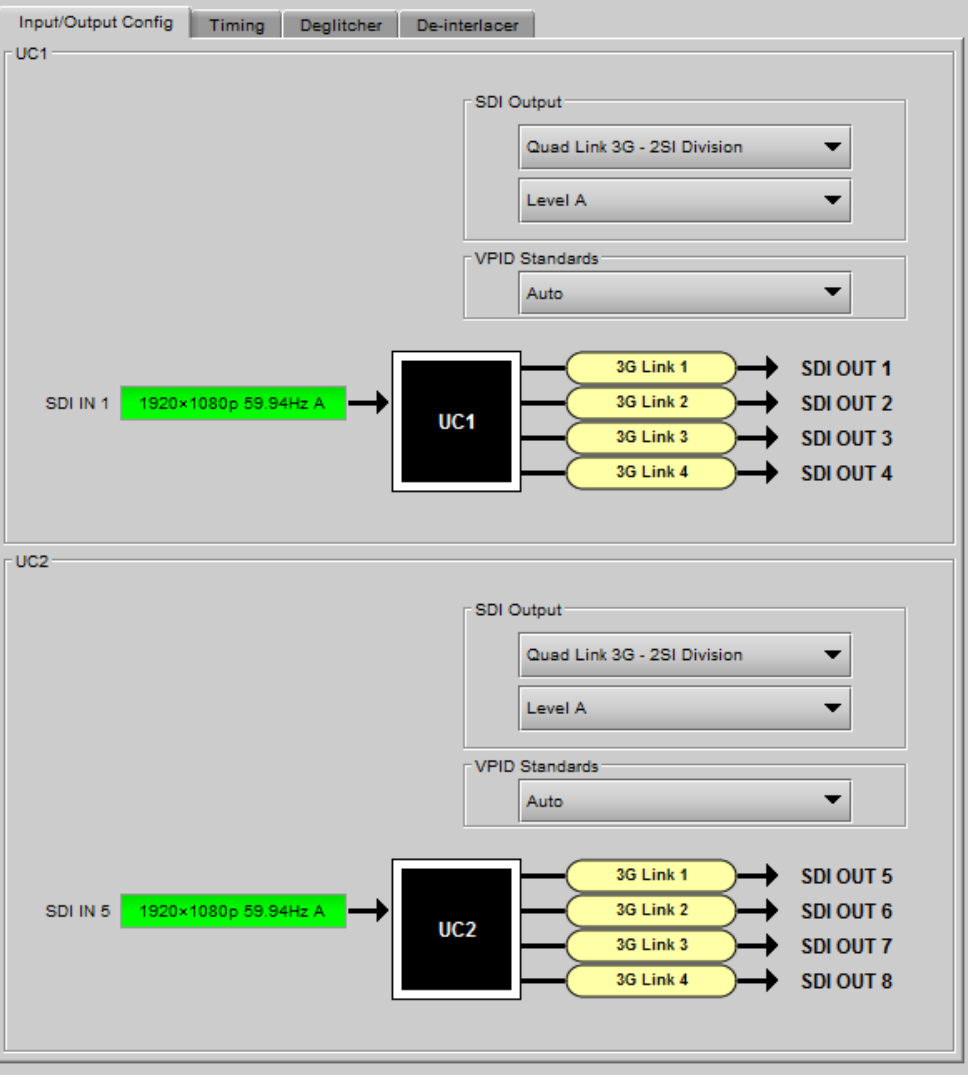

Figure 16 – Panel Display (Shown on XIP-3901-UC)

**Section 4:** The lower left corner of the window identifies the preset currently in use, "User custom" if none is applicable, or "Factory default" when the card is currently using its factory-default settings.

| Current Preset |  |
|----------------|--|
| User custom    |  |

Figure 17 – Current Preset or User Custom

# 8 Configuring the XIP-3901 Using iControl

This section describes the control panels associated with the XIP-3901 applications and their use.

# 8.1 Video Input/Output Panel (XIP-3901-UC)

### 8.1.1 Input/Output Config Tab

This panel allows you to configure the settings for the two upconverters. Each can be configured independently.

| XIP-3901-UC [ SLO                                                                                                    | T:1]                                                                                                    |
|----------------------------------------------------------------------------------------------------|----------------------------------------------------------------------------------------------------|
| Video Input/Output                                                                                                    |                                                                                                    |
| Video Processing                                                                                                    | Video Input/Output                                                                                                    |
| Reference                                                                                                    | Input/Output Config Timing Deglitcher De-interlacer                                                                                                    |
|                                                                                                    | UC1<br>SDI Output<br>Quad Link 3G - Square Division<br>Level A<br>VPID Standards<br>Auto<br>SDI IN 1<br>1920×1080p 59 94Hz A<br>UC1<br>3G Link 1<br>3G Link 2<br>SDI OUT 1<br>3G Link 3<br>SDI OUT 2<br>3G Link 3<br>SDI OUT 2<br>SDI OUT 3<br>SDI OUT 4 |
| Test<br>Network<br>Options<br>Factory/Presets<br>Alarm config.<br>Info<br>Application<br>Current Preset<br>User custom | UC2<br>SDI Output<br>Quad Link 3G - Square Division<br>Level A<br>VPID Standards<br>Auto<br>SDI IN 5 1920×1080p 59,54Hz A<br>UC2<br>3G Link 1<br>3G Link 2<br>SDI OUT 5<br>3G Link 3<br>SDI OUT 5<br>SDI OUT 5<br>SDI OUT 7<br>3G Link 4<br>SDI OUT 8    |

Figure 18 – Video I/O Config

Use the pulldown menus to configure these parameters:

| Parameter      |                                                            | Settings                                                                             | Note |
|----------------|------------------------------------------------------------|--------------------------------------------------------------------------------------|------|
| SDI Output     | Transport &<br>2160-Line Data Mapping<br>(on Quad Link 3G) | Quad Link 3G – 2SI Division (default)<br>Quad Link 3G – Square Division<br>12G<br>3G | 1    |
|                | 3G Mapping                                                 | Level A (default)<br>Level B Dual Link                                               | 3    |
| VPID Standards | 3                                                          | Auto (default)<br>3 Gb/s Legacy (SMPTE 425-1)                                        | 2    |

**Note 1:** For each upconverter, you must select the format of the SDI output transport using the SDI Output pulldown menu. For the Quad Link 3G SDI Transport setting, you must also select which 2160-Line Data Mapping to use (Square Division or 2SI Division). The choice will depend on the format used by the destination equipment.

- Quad Link 3G Square Division: The 4K image is split into four full-resolution quadrants, each sent on a single 3G link.
- Quad Link 3G 2SI Division: The 4K image is sub-sampled into four full-frame images, each at half the vertical and horizontal resolution.
- 12G: The 4K image is sent on a single 12G link.
- 3G: The image is sent on a single 3G Link.

**Note 2:** Usually, 2-Sample Interleave outputs have a different VPID on each link, per SMPTE 425-5. Some downstream equipment may not support this standard, so the use of SMPTE 425-1 VPIDs can be forced by selecting 3Gb/s legacy in the VPID Standards pulldown menu. VPID Standards settings are ignored when the SDI Output is set to 3G or 12G.

| VDID Stondarda | Quad Link 3G    |              |
|----------------|-----------------|--------------|
| VPID Standards | Square Division | 2SI Division |
| Auto           | SMPTE 425-1     | SMPTE 425-5  |
| 3 Gb/s legacy  | SMPTE 425-1     | SMPTE 425-1  |

**Note 3:** The XIP-3901-UC supports two of the mappings of video into the serial digital interface defined by SMPTE 424M. 3G Mapping settings are ignored when the SDI Output is set to 12G.

- The Level A format is the direct mapping of uncompressed 1080p (up to 60 fps) video into a serial digital interface at the nominal 3 Gb/s.
- The Level B-DL (Dual Link) format is the mapping of Dual Link HD-SDI/SMPTE 372M (i.e.: 1080p up to 60 fps) in a single serial digital interface at the nominal 3 Gb/s.

A diagram of the upconversion process is displayed underneath the settings for each upconverter. Each link will be either green (no error) or red (error).

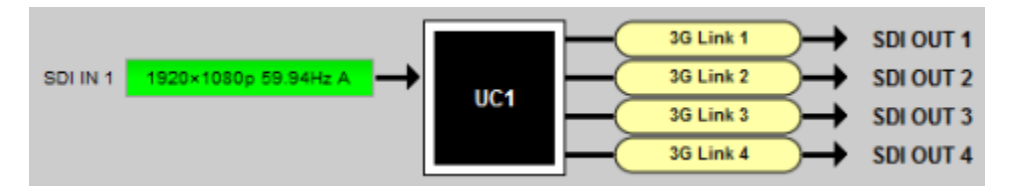

Figure 19 – Upconversion Diagram

### 8.1.2 Timing Tab

For each upconverter, you can adjust the timing relative to the reference. Use the slider or type a value into the data box on the right of the slider.

| Video Input/Output                                             |  |  |  |  |
|----------------------------------------------------------------|--|--|--|--|
| Input/Output Config Timing Deglitcher De-interlacer            |  |  |  |  |
| -UC1                                                           |  |  |  |  |
| 3G Vertical ( Lines )                                          |  |  |  |  |
| 3G Horizontal ( usec )                                         |  |  |  |  |
| 3G Output Minimum Delay (only available with 3G input signals) |  |  |  |  |
| Processing Delay (ms ) 33                                      |  |  |  |  |

Figure 20 – Video I/O Timing

The sliders can be adjusted as follows:

| Adjustment        | Range         |                         |
|-------------------|---------------|-------------------------|
| Vertical (lines)  | -16 to +16    |                         |
| Horizontal (µsec) | Up to 1 line: | 0 to 14.82 μsec (59 Hz) |
|                   |               | 0 to 17.77 μsec (50 Hz) |

For a 3G SDI Output, the 3G Output Minimum Delay setting can be enabled. In this case, the reference source will be forced to Input for this channel and the user settings for the reference source will be ignored (see <u>8.6</u> <u>Reference Panel</u> for more information). The 3G Mapping settings will also be ignored. If Level A format is received, the card will output Level A. If Level B Dual Link format is received, the card will output Level B Dual Link. The following features are also disabled:

| Minimu | m Delay Warning Message 🛛 💌                                                                                                    |  |  |
|--------|----------------------------------------------------------------------------------------------------|--|--|
| 3      | Warning<br>You are about to enable the 'Minimum Delay' mode.<br>When the input signal format is 3G, the processing delay will be less than 4 video lines.<br>In this mode, the following features will be disabled:<br>- Reference source selection (Reference source selection is internally forced to Input)<br>- Video deinterlacer |  |  |
|        | - Frame buffer<br>- Video scaler<br>- Test Tone generator<br>Click OK to enable the Minimum Delay mode or Cancel to abort the current operation.                                                                                                    |  |  |

Figure 21 – Disabled Features

This section also displays the Processing Delay in ms for each channel so you can manage the processing delay on your system.

| Min.  | Ref      | Ref SDI Input  | SDI    | Processing Delay          |                  |                                   |           |
|-------|----------|----------------|--------|---------------------------|------------------|-----------------------------------|-----------|
| Delay |          |                | Output | Async or Isochrone Inputs |                  | Synced & Phase-<br>Aligned Inputs |           |
|       |          |                |        | Min.                      | Max.             | 59 Hz                             | 50 Hz     |
| OFF   | Input    | 1080i          | ALL    | 2 fields                  | 2 fields         | 33 ms                             | 40 ms     |
|       |          | 720p,<br>1080p | ALL    | 2 frames                  | 2 frames         | 33 ms                             | 40 ms     |
|       | URS,     | 1080i          | ALL    | 12 ms + 1 field           | 12 ms + 3 fields | 33 ms                             | 40 ms     |
|       | External | 720p,<br>1080p | ALL    | 12 ms + 1 frame           | 12 ms + 2 frames | 33 ms                             | 40 ms     |
| ON    | Input    | 1080p          | 1080p  | < 4 lines                 | < 4 lines        | < 4 lines                         | < 4 lines |

The XIP-3901 has an integrated frame sync that supports synchronous and asynchronous SDI input signals. The input signals will be synchronized and realigned to either the URS or External Reference.

The frame sync behaves like a frame buffer. It also supports frame skips/repeats in the case of an asynchronous SDI input. When an input error occurs, it freezes to the last valid field/frame.

| Min.<br>Delay | Ref      | Signal   | SDI Input     | SDI Output                 | Skip/Repeat<br>Period                             | Freeze on Input<br>Error |
|---------------|----------|----------|---------------|----------------------------|---------------------------------------------------|--------------------------|
| OFF           | Input    | ALL      | ALL           | ALL                        | N/A                                               | None                     |
|               | URS,     | Video    | HD/1080i      | ALL                        | 2 fields                                          | Last valid field         |
|               | External |          | HD/720p       | ALL                        | 1 frame                                           | Last valid frame         |
|               |          |          | 3G Level A    | ALL                        | 1 frame                                           | Last valid frame         |
|               |          |          | 3G Level B DL | 12G                        | 1 frame                                           | Last valid frame         |
|               |          |          |               | 3G Level A                 | 1 frame                                           | Last valid frame         |
|               |          |          |               | Quad Link 3G<br>Level A    | 1 frame                                           | Last valid frame         |
|               |          |          |               | 3G Level B DL              | 2 frames                                          | Last valid frame         |
|               |          |          |               | Quad Link 3G<br>Level B DL | 2 frames                                          | Last valid frame         |
|               |          | Audio    | PCM           | N/A                        | Tracking during 15 seconds per frame              | Muted                    |
|               |          |          | Non-PCM       | N/A                        | Instant catch-up                                  | Muted                    |
|               |          | Metadata | ALL           | N/A                        | Lost when skipped,<br>duplicated when<br>repeated | Blanked                  |
| ON            | ALL      | ALL      | ALL           | ALL                        | N/A                                               | None                     |

### 8.1.3 Deglitcher Tab

For each upconverter, select the appropriate deglitcher mode (ON or OFF) using the pulldown menu.

|   | XIP-3901-UC [ SLO  |                                                                          |
|---|--------------------|--------------------------------------------------------------------------|
|   | Video Input/Output |                                                                          |
|   | Video Processing   | Video Input/Output                                                       |
|   | Reference          | Input/Output Config Timing Deglitcher De-interlacer                      |
|   |                    | LC 1                                                                     |
|   |                    |                                                                          |
|   |                    | Deglitcher ON                                                            |
|   |                    |                                                                          |
|   |                    | Input Timing to reference                                                |
|   |                    | 0 line 0.21 usec                                                         |
|   |                    |                                                                          |
|   |                    |                                                                          |
|   |                    |                                                                          |
| ľ |                    |                                                                          |
|   | Test               |                                                                          |
|   | Network            | Deglitcher OFF                                                           |
|   | Options            |                                                                          |
|   | Factory/Presets    | Input Timing to reference                                                |
|   | Alarm coofia       | Deglitcher Disabled                                                      |
|   | Alarm coning.      |                                                                          |
|   | Info               |                                                                          |
|   | Application        |                                                                          |
|   | Current Preset     | Note:<br>To be alitchless, sources must be within +1/2 line with respect |
|   | User custom        | to the reference signal. Refer to manual for details.                    |

Figure 22 – Deglitcher Tab

When the deglitcher is enabled, the card supports a hot switch between two signals (either on the same input, or between the card's two inputs) without producing a freeze on the frame sync, and without producing artifacts on the output.

The deglitcher must be disabled when the input is asynchronous to the reference. Otherwise, it will create audio and video glitches at the output.

For this mode to function correctly, the following requirements must be met:

- The two inputs must be synchronized to the reference
- They must be phased within one line of each other
- They must be phased to within +/- ½ line of the HREF of the reference signal

The offset from the VREF can be variable, but a distance of greater than 10 lines could create an artifact in the active video. If the two signals are more than one line apart, a vertical jump will occur at the moment of switching that is proportional to the number of vertical lines of offset between the two signals. This will last for only one frame. For more information about using clean switch regions to perform glitch-free switches, see <u>8.4 Clean</u> <u>Switch Regions and Examples</u>.

The Input Timing to Reference box reports any difference in timing between the input and reference when the transition occurs. When the deglitcher is disabled, it will display "Deglitcher Disabled". When the deglitcher is enabled, it can display one of the following error messages in red:

- Missing Reference: The External or URS reference source is missing.
- Locked on Input: The reference source is set to Input.
- Video Error: There is an error with the input.

#### 8.1.4 De-interlacer Tab

Each upconverter has its own de-interlacer. The Film Mode and Video Over Film settings can either be set to On or Off. By default, both are set to On for optimal performance.

|   | XIP-3901 [ SLOT : 8] |                                                     |  |
|---|----------------------|-----------------------------------------------------|--|
|   | Video Input/Output   |                                                     |  |
|   | Video Processing     | Video Input/Output                                  |  |
|   | Reference            | Input/Output Config Timing Deglitcher De-interlacer |  |
|   |                      |                                                     |  |
|   |                      | Film Mode On 💌                                      |  |
|   |                      | Video Over Film On 💌                                |  |
|   |                      |                                                     |  |
|   |                      | UC2                                                 |  |
|   |                      |                                                     |  |
|   |                      | Film Mode On 💌                                      |  |
| Þ |                      | Video Over Film On 💌                                |  |
|   |                      |                                                     |  |

Figure 23 - Video I/O De-interlacer

Some interlaced video sources are film-based, originating from 24p film images. When Film Mode is on, the deinterlacer will monitor the input for this type of source. When detected, it will merge the fields to recreate the original 24p image, thereby avoiding de-interlacer artifacts prior to scaling and upconversion. Film detection is provided for 3:2, 2:2 (59 Hz and 50 Hz sources) and 5:5 sequences.

Video Over Film is available only when Film Mode is enabled. When Video Over Film is on, the de-interlacer will detect video over film content and bypass field-merging on certain video regions such as scrolling video characters over an entire film frame, thereby preventing any unwanted combing effects.

# 8.2 Video Input/Output Panel (XIP-3901-DC)

# 8.2.1 Input/Output Config Tab

This panel allows you to configure the settings for the two downconverters. Each can be configured independently.

| 💷 XIP-3901-DC [ SLOT | T:3] — • ×                                                                                                    |
|----------------------|----------------------------------------------------------------------------------------------------|
| Video Input/Output   |                                                                                                    |
| Video Processing     | Video Input/Output                                                                                                    |
| Reference            | Input/Output Config Timing Deglitcher                                                                                                    |
|                      | SDI Input Quad Link 3G Auto (Square/2SI Divison) SDI Output - Format 1280x720p 59.94 Hz 59.94 Hz                                                                  |
| •                    | SDI IN1     1920x1080p 59.94Hz A L1       SDI IN2     1920x1080p 59.94Hz A L2       SDI IN3     1920x1080p 59.94Hz A L3       SDI IN4     1920x1080p 59.94Hz A L4 |
| Test                 | DC2                                                                                                    |
| Network              |                                                                                                    |
| Options              | SDI Input SDI Output - Format I280x720p                                                                                                    |
| Factory/Presets      | Auto (Square/2SI Divison)  59.94 Hz                                                                                                    |
| Alarm config.        |                                                                                                    |
| Info                 | SDLIN5 1920x10800 59 94Hz B DL L1 - 3G Link 1 - SDI OUT5                                                                                                    |
| Application          | SDI IN6 1920x1080p 59.94Hz B DL L2 Quad<br>SDI IN7 1920x1080p 59.94Hz B DL L2 Link 3G 3G Link 2 DC2                                                               |
| Current Preset       | SDI INS 1920x1000p 05.54Hz B DL L4                                                                                                    |
| User custom          |                                                                                                    |

Figure 24 – Video I/O Config

Use the pulldown menus to configure these parameters:

| Parameter              |                         | Settings                                                                | Note |
|------------------------|-------------------------|-------------------------------------------------------------------------|------|
| SDI Input              | SDI Transport           | Quad Link 3G (default)<br>12G/3G                                        | 1    |
|                        | 2160-Line Data Mapping  | Auto (Square/2SI Division) (default)<br>2SI Division<br>Square Division | 2    |
| SDI Output –<br>Format | SDI Output – Resolution | 1920x1080p A (default)<br>1920x1080p B DL<br>1920x1080i<br>1280x720p    | 3    |

**Note 1:** For each downconverter, you must select the format of the SDI input transport using the SDI Input pulldown menu. The choice will depend on the format used by the origin equipment.

- Quad Link 3G: The 4K UHD image is split into four full-resolution quadrants, each received on a single 3G link.
- 12G/3G: The 4K UHD image is received on a single 12G or the HD image on a 3G link.

Note 2: For Quad Link 3G SDI Transport, you must also select how 2160-Line Data Mapping is detected.

- Auto (Square/2SI Division): Automatically detects the mapping type based on the incoming VPID on the first link (this setting may not be able to automatically detect certain legacy signals).
- 2SI Division: Assumes 2SI Division regardless of the incoming VPID.
- Square Division: Assumes Square Division regardless of the incoming VPID.

2160-Line Data Mapping settings are ignored when the SDI Input is set to 12G/3G.

**Note 3:** The frame rate (59.94 Hz or 50 Hz) of the selected SDI output resolution is reported underneath the SDI Output - Resolution menu.

A diagram of the downconversion process is displayed underneath the settings for each downconverter. The status for each input SDI will be either green (no error) or red (error). In the event of an error, you can mouse over this field to display a tooltip with more details.

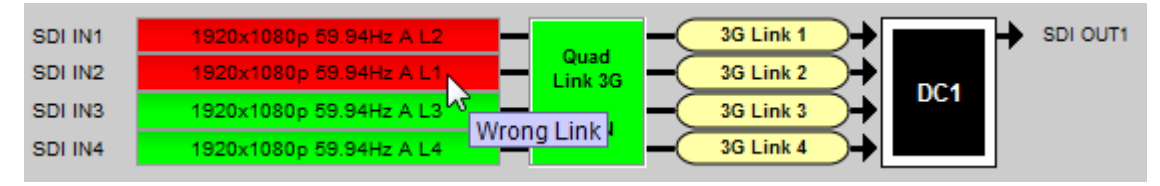

Figure 25 – Downconversion Diagram

The possible errors are as follows:

- No Carrier: No SDI Carrier is detected.
- No Error: No errors are detected.
- Video/TRS Error: The received video has TRS errors.
- Not Supported: The received video format is not supported.
- Reference Mismatch: The received video does not match the reference frame rate.
- Wrong Link: Received the wrong Quad Link 3G link on 2SI Division.

- Quad Link 3G Error: The received Quad Link 3G has different video formats.
- Unexpected Format: Did not receive the video format selected by the user.

Quad Link 3G ALIGN monitors the timing of the four link inputs. The timing difference between the Quad Link 3G links shall not exceed 400 ns, as per SMPTE ST-425-5.

| Status |       | Quad Link 3G ALIGN                                                               |
|--------|-------|----------------------------------------------------------------------------------|
|        | Gray  | No carrier on Quad Link 3G links                                                 |
|        | Green | Timing difference between Quad Link 3G links does not exceed the internal buffer |
|        | Red   | Timing difference between Quad Link 3G links exceeds the internal buffer         |

### 8.2.2 Timing Tab

For each downconverter and output resolution, you can adjust the timing relative to the reference. The vertical setting applies to all output formats, whereas the horizontal settings are specific to individual output formats. To adjust the timing, use the slider or type a value into the data box on the right of the slider.

| - | XIP-3901-DC [ SLO  | T : 8]                                |              |
|---|--------------------|---------------------------------------|--------------|
|   | Video Input/Output |                                       | grass valley |
|   | Video Processing   | Video Input/Output                    |              |
|   | Reference          | Input/Output Config Timing Deglitcher |              |
|   |                    | Vertical ( Lines )                    |              |
|   |                    | 1080p Horizontal ( usec )             |              |
|   |                    | 1080i Horizontal ( usec )             |              |
|   |                    | 720p Horizontal ( usec )              |              |
|   |                    | Processing Delay (ms ) 33             |              |
|   | Test               | DC 2                                  |              |
|   | Network            | Vertical ( Lines )                    |              |
|   | Options            | r 10800 Horizontal ( used )           |              |
|   | Factory/Presets    |                                       |              |
|   | Alarm config.      | 1080i Horizontal ( usec )             |              |
|   | Info               | 0 28.040 1                            | 1            |
|   | Application        | 720p Horizontal (usec)                |              |
|   | Current Preset     | Processing Delay (ms) 33              |              |
|   | User custom        |                                       |              |

Figure 26 – Video I/O Timing

The sliders can be adjusted as follows:

| Adjustment                                | Range (50 Hz)    | Range (59 Hz)    |
|-------------------------------------------|------------------|------------------|
| Vertical (Lines)                          | -16 to +16       | -16 to +16       |
| 1920x1080p (A and B DL) Horizontal (µsec) | 0 to 17.771 μsec | 0 to 14.825 μsec |
| 1920x1080i Horizontal (µsec)              | 0 to 35.542 μsec | 0 to 29.646 µsec |
| 1280x720p Horizontal (µsec)               | 0 to 26.653 μsec | 0 to 22.231 µsec |

This section also displays the Processing Delay in ms for each channel so you can manage the processing delay on your system. For more details about processing delay, see the table below.

| Ref      | SDI Input               | SDI Output    | Processing Delay          |                  |                                     |       |  |
|----------|-------------------------|---------------|---------------------------|------------------|-------------------------------------|-------|--|
|          |                         |               | Async or Isochrone Inputs |                  | Synced &<br>Phase-Aligned<br>Inputs |       |  |
|          |                         |               | Min                       | Max              | 59 Hz                               | 50 Hz |  |
| Input    | ALL                     | ALL           | 2 frames                  | 2 frames         | 33 ms                               | 40 ms |  |
| URS,     | 3G Level A              | ALL           | 12 ms                     | 12 ms + 1 frame  | 17 ms                               | 20 ms |  |
| External | 3G Level B DL           | HD            | 12 ms                     | 12 ms + 1 frame  | 17 ms                               | 20 ms |  |
|          |                         | 3G Level A    | 12 ms                     | 12 ms + 1 frame  | 17 ms                               | 20 ms |  |
|          | 3G Level B DL           | 3G Level B DL | 12 ms                     | 12 ms + 2 frames | 33 ms                               | 40 ms |  |
|          | 12G                     | ALL           | 12 ms + 1 frame           | 12 ms + 2 frames | 33 ms                               | 40 ms |  |
|          | Quad Link 3G Level<br>A | ALL           | 12 ms + 1 frame           | 12 ms + 2 frames | 33 ms                               | 40 ms |  |
|          | Quad Link 3G Level      | HD            | 12 ms + 1 frame           | 12 ms + 2 frames | 33 ms                               | 40 ms |  |
|          | B DL                    | 3G Level A    | 12 ms + 1 frame           | 12 ms + 2 frames | 33 ms                               | 40 ms |  |
|          |                         | 3G Level B DL | 12 ms + 2 frames          | 12 ms + 4 frames | 67 ms                               | 80 ms |  |

The XIP-3901 has an integrated frame sync that supports synchronous and asynchronous SDI input signals. The input signals will be synchronized and realigned to either the URS or External Reference.

The frame sync behaves like a frame buffer. It also supports frame skips/repeats in the case of an asynchronous SDI input. When an input error occurs, it freezes to the last valid field/frame.

| Ref      | Signal     | SDI Input               | SDI Output    | Skip/Repeat Period                                | Freeze on Input<br>Error |
|----------|------------|-------------------------|---------------|---------------------------------------------------|--------------------------|
| Input    | ALL        | ALL                     | ALL           | N/A                                               | None                     |
| URS,     | Video 12G, |                         | ALL           | 1 frame                                           | Last valid frame         |
| External |            | 3G Level A              | ALL           | 1 frame                                           | Last valid frame         |
|          |            | Quad Link 3G Level A    | ALL           | 1 frame                                           | Last valid frame         |
|          |            | 3G Level B DL           | 3G Level A    | 1 frame                                           | Last valid frame         |
|          |            |                         | 3G Level B DL | 2 frames                                          | Last valid frame         |
|          |            | Quad Link 3G Level B DL | 3G Level A    | 1 frame                                           | Last valid frame         |
|          |            |                         | 3G Level B DL | 2 frames                                          | Last valid frame         |
|          | Audio      | PCM                     | N/A           | Tracking during 15 seconds per frame              | Muted                    |
|          |            | Non-PCM                 | N/A           | Instant catch-up                                  | Muted                    |
|          | Metadata   | ALL                     | N/A           | Lost when skipped,<br>duplicated when<br>repeated | Blanked                  |

### 8.2.3 Deglitcher Tab

For each downconverter, select the appropriate deglitcher mode (ON or OFF) using the pulldown menu.

| - | XIP-3901-DC [ SLO  | [:3]                                                                     |
|---|--------------------|--------------------------------------------------------------------------|
|   | Video Input/Output |                                                                          |
|   | Video Processing   | Video Input/Output                                                       |
|   | Reference          | Input/Output Config Timing Deglitcher                                    |
|   |                    | DC 1                                                                     |
|   |                    |                                                                          |
|   |                    | Deglitcher OFF                                                           |
|   |                    | Input Timing to reference                                                |
|   |                    | Deglitcher Disabled                                                      |
|   |                    |                                                                          |
| Þ |                    |                                                                          |
|   |                    | DC 2                                                                     |
|   | Test               |                                                                          |
|   | Network            | Deglitcher OFF 💌                                                         |
|   | Options            |                                                                          |
|   | Factory/Presets    | Input Timing to reference                                                |
|   | Alarm config.      | Deglitcher Disabled                                                      |
|   |                    |                                                                          |
|   | into               |                                                                          |
|   | Application        |                                                                          |
|   | Current Preset     | Note:<br>To be glitchless, sources must be within +1/2 line with respect |
|   | User custom        | to the reference signal. Refer to manual for details.                    |

Figure 27 – Deglitcher Tab

When the deglitcher is enabled, the card supports a hot switch between two signals (either on the same input, or between the card's two inputs) without producing a freeze on the frame sync, and without producing artifacts on the output.

The deglitcher must be disabled when the input is asynchronous to the reference. Otherwise, it will create audio and video glitches at the output.

For this mode to function correctly, the following requirements must be met:

- The two inputs must be synchronized to the reference
- They must be phased within one line of each other
- They must be phased to within +/- ½ line of the HREF of the reference signal

The offset from the VREF can be variable, but a distance of greater than 10 lines could create an artifact in the active video. If the two signals are more than one line apart, a vertical jump will occur at the moment of switching

that is proportional to the number of vertical lines of offset between the two signals. This will last for only one frame. For more information about using clean switch regions to perform glitch-free switches, see <u>8.4 Clean</u> <u>Switch Regions and Examples</u>.

The Input Timing to Reference box reports any difference in timing between the input and reference when the transition occurs. Since the XIP-3901-DC supports multiple links, the measurement displayed is taken from the first link (shown as SDI IN 1 in the Input/Output Config tab). When the deglitcher is disabled, it will display "Deglitcher Disabled". When the deglitcher is enabled, it can display one of the following messages in red:

- Missing Reference: The External or URS reference source is missing.
- Locked on Input: The reference source is set to Input.
- Video Error: There is an error with the input.

### 8.3 Video Input/Output Panel (XIP-3901-FS)

### 8.3.1 Input/Output Config Tab

This panel allows you to configure the settings for the two synchronizers. Each can be configured independently.

| Video Input/Output                                                                    |                |                 |                              | G                                                                                                    | grass valle |
|---------------------------------------------------------------------------------------|----------------|-----------------|------------------------------|----------------------------------------------------------------------------------------------------|-------------|
| Video Processing                                                                      |                |                 | Video Ir                     | nout/Output                                                                                                    |             |
| Reference                                                                             | Input/Output C | Config Timing   | Deglitcher                   | ,put cutput                                                                                                    |             |
|                                                                                       | FS1            |                 | C                            |                                                                                                    |             |
|                                                                                       |                |                 | 3G Level A/B DL              | <b>•</b>                                                                                                    |             |
|                                                                                       |                |                 |                              | SDI Output - Format                                                                                                    |             |
|                                                                                       |                |                 |                              |                                                                                                    |             |
|                                                                                       |                |                 |                              |                                                                                                    |             |
|                                                                                       |                |                 |                              | Level A                                                                                                    | -           |
|                                                                                       |                |                 |                              |                                                                                                    |             |
|                                                                                       |                |                 |                              |                                                                                                    |             |
|                                                                                       |                |                 |                              |                                                                                                    |             |
|                                                                                       |                |                 |                              |                                                                                                    |             |
|                                                                                       |                |                 |                              |                                                                                                    |             |
|                                                                                       | SDI IN1        | 1920×1080p 50Hz | A                            | - <u>36</u> - <u>36</u>                                                                                                    |             |
|                                                                                       | SDI IN1        | 1920×1080p 50Hz | A                            | - <u>36</u> - <u>36</u>                                                                                                    |             |
|                                                                                       | SDI IN1        | 1920x1080p 50Hz | A                            | - <u>3G</u><br>FS1                                                                                                    |             |
|                                                                                       | SDI IN1        | 1920x1080p 50Hz | A                            | - <u>3G</u><br>FS1                                                                                                    | SDI OUT     |
|                                                                                       | SDI IN1        | 1920x1080p 50Hz | A                            | - <u>36</u><br>FS1                                                                                                    | SDI OUT     |
| Test                                                                                  | SDI IN1        | 1920x1080p 50Hz | A                            | - <u>36</u><br>FS1                                                                                                    | SDI OUT     |
| Test                                                                                  | SDI IN1        | 1920x1080p 50Hz | A Quad Link 3G - 2S          | - 3G<br>FS1<br>3/Square ▼                                                                                                    | SDI OUT     |
| Test                                                                                  | SDI IN1        | 1920x1080p 50Hz | A Quad Link 3G - 2S          | 3G<br>FS1<br>3/Square<br>SDI Output - Format                                                                                                    | SDI OUT     |
| Test<br>Network                                                                       | SDI IN1        | 1920x1080p 50Hz | A Quad Link 3G - 2S          | 3G FS1 3G                                                                                                    |             |
| Test<br>Network<br>Options                                                            | SDI IN1        | 1920x1080p 50Hz | A Quad Link 3G - 2S          | 3G<br>FS1<br>3G<br>FS1<br>3G<br>FS1<br>3G<br>SDI Output - Format<br>Qued Link 3G - 2St Division                                                                                                    |             |
| Test<br>Network<br>Options<br>Factory/Presets                                         | SDI IN1        | 1920x1080p 50Hz | A Qued Link 3G - 25          | 3G FS1 3G<br>FS1 SDI Output - Format<br>Quad Link 3G - 2SI Division<br>Level A                                                                                                    |             |
| Test<br>Network<br>Options<br>Factory/Presets                                         | SDI IN1        | 1920x1080p 50Hz | A Quad Link 3G - 2S          | 3G + 51<br>il/Square<br>SDI Output - Format<br>Quad Link 3G - 2SI Division<br>Level A                                                                                                    |             |
| Test<br>Network<br>Options<br>Factory/Presets<br>Alarm config.                        | SDI IN1        | 1920x1080p 50Hz | A Quad Link 3G - 2S          | 3G FS1 3G<br>il/Square<br>SDI Output - Format<br>Quad Link 3G - 2SI Division<br>Level A<br>VPID Standards                                                                                                    |             |
| Test<br>Network<br>Options<br>Factory/Presets<br>Alarm config.                        | SDI IN1        | 1920x1080p 50Hz | A Qued Link 3G - 25          | 3G FS1 3G<br>FS1 3G<br>SDI Output - Format<br>Quad Link 3G - 2SI Division<br>Level A<br>VPID Standards<br>Auto                                                                                                    |             |
| Test<br>Network<br>Options<br>Factory/Presets<br>Alarm config.                        | SDI IN1        | 1920x1050p.50Hz | A<br>Quad Link 3G - 2S       | 3G FS1 3G<br>FS1 3G<br>SDI Output - Format<br>Quad Link 3G - 2SI Division<br>Level A<br>VPID Standards<br>Auto                                                                                                    |             |
| Test<br>Network<br>Options<br>Factory/Presets<br>Alarm config.<br>Info                | SDI IN1        | 1920x1050p 50Hz | A<br>Quad Link 3G - 25       | 3G 5<br>FS1 3G<br>SDI Output - Format<br>Quad Link 3G - 2SI Division<br>Level A<br>VPID Standards<br>Auto<br>20 Link 1<br>20 Link 1                                                                                                    |             |
| Test<br>Network<br>Options<br>Factory/Presets<br>Alarm config.<br>Info<br>Application | SDI IN1        | 1920x1060p 50Hz | A Quad Link 3G - 2S          | 3G FS1 3G<br>FS1 3G<br>SDI Output - Format<br>Quad Link 3G - 2SI Division<br>Level A<br>VPID Standards<br>Auto<br>3G Link 1<br>3G Link 1<br>3G Link 2<br>3G Link 1<br>3G Link 2<br>3G Link 1<br>3G Link 2<br>3G Link 1<br>3G Link 2<br>3G Link 2 |             |
| Test Network Options Factory/Presets Alarm config. Info Application Current Preset    | SDI IN1        | 1920x1080p 50Hz | A<br>Quad Link 3G - 2S<br>n) | 3G 5<br>FS1 3G<br>SDI Output - Format<br>Quad Link 3G - 2SI Division<br>Level A<br>VPID Standards<br>Auto<br>3G Link 1<br>3G Link 2<br>SDI Output - Format<br>Quad Link 3G - 2SI Division<br>Level A<br>VPID Standards<br>Auto<br>3G Link 1<br>3G Link 2<br>3G Link 2<br>3G Link 2<br>3G Link 2<br>3G Link 3<br>3G Link 2<br>3G Link 3<br>3G Link 3      |             |

Figure 28 – Video I/O Config

Use the topmost pulldown menu to select an operation mode. Depending on the selected mode, you may also need to select an SDI input format, SDI output format, and/or VPID standards.

| Operation Mode            | Setting Type                  | Settings                              | Note |
|---------------------------|-------------------------------|---------------------------------------|------|
| 12G/3G/HD                 | N/A                           | N/A                                   | N/A  |
| Quad Link 3G (default)    | N/A                           | N/A                                   | N/A  |
| 3G Level A/B DL           | SDI Output – Format           | Level A (default)                     | 3    |
|                           | (3G Mapping)                  | Level B Dual Link                     |      |
| Quad Link 3G - 2SI/Square | SDI Input                     | Auto (Square/2SI Division) (default)  | 1    |
|                           | (2160p Data Mapping)          | 2SI Division                          |      |
|                           |                               | Square Division                       |      |
|                           | SDI Output - Format           | Quad Link 3G - Square Division        | 2    |
|                           | (2160p Data Mapping)          | Quad Link 3G - 2SI Division (default) |      |
|                           | SDI Output - Format           | Level A (default)                     | 3    |
|                           | (3G Mapping)                  | Level B Dual Link                     |      |
|                           | VPID Standards                | Auto (default)                        | 4    |
|                           | *only active for 2SI Division | 3Gb/s legacy (SMPTE 425-1)            |      |
| Quad Link 3G to 12G       | SDI Input                     | Auto (Square/2SI Division) (default)  | 1    |
|                           | (2160p Data Mapping)          | 2SI Division                          |      |
|                           |                               | Square Division                       |      |
| 12G to Quad Link 3G       | SDI Output - Format           | Quad Link 3G - Square Division        | 2    |
|                           | (2160p Data Mapping)          | Quad Link 3G - 2SI Division (default) |      |
|                           | SDI Output - Format           | Level A (default)                     | 3    |
|                           | (3G Mapping)                  | Level B Dual Link                     |      |
|                           | VPID Standards                | Auto (default)                        | 4    |
|                           | *only active for 2SI Division | 3Gb/s legacy (SMPTE 425-1)            |      |

**Note 1:** Using the Auto setting, the XIP-3901-FS can automatically detect whether the input format is Square Division or 2SI Division. You can also choose to consider the input as either Square Division or 2SI Division.

**Note 2:** For the Quad Link 3G SDI Output - Format setting, you must select which 2160p Data Mapping to use (Square Division or 2SI Division). The choice will depend on the format used by the destination equipment.

- Quad Link 3G Square Division: The 4K image is split into four full-resolution quadrants, each sent on a single 3G link.
- Quad Link 3G 2SI Division: The 4K image is sub-sampled into four full-frame images, each at half the vertical and horizontal resolution.

**Note 3:** The XIP-3901-FS supports two of the mappings of video into the serial digital interface defined by SMPTE 424M. 3G Mapping settings are ignored when the SDI Output is set to 12G.

- The Level A format is the direct mapping of uncompressed 1080p (up to 60 fps) video into a serial digital interface at the nominal 3 Gb/s.
- The Level B DL (Dual Link) format is the mapping of Dual Link HD-SDI/SMPTE 372M (i.e. 1080p up to 60 fps) in a single serial digital interface at the nominal 3 Gb/s.

**Note 4:** Usually, 2-Sample Interleave outputs have a different VPID on each link, per SMPTE 425-5. Some downstream equipment may not support this standard, so the use of SMPTE 425-1 VPIDs can be forced by selecting 3Gb/s legacy in the VPID Standards pulldown menu. VPID Standards settings are ignored when the SDI Output is set to 3G or 12G.

| VPID Standarda | Quad Link 3G    |              |  |  |
|----------------|-----------------|--------------|--|--|
| VFID Standards | Square Division | 2SI Division |  |  |
| Auto           | SMPTE 425-1     | SMPTE 425-5  |  |  |
| 3 Gb/s legacy  | SMPTE 425-1     | SMPTE 425-1  |  |  |

A diagram of the synchronization process is displayed underneath the settings for each synchronizer. The status for each input SDI will be either green (no error) or red (error). In the event of an error, you can mouse over this field to display a tooltip with more details.

| SDI INS | 1920x1080p 59.94     | 8 DL L3 - | owd     | - 3G Link 1 -      |    | 3G Link 1 → S | DI OUT 5 |
|---------|----------------------|-----------|---------|--------------------|----|---------------|----------|
| SDI ING | 1920x1080p 59.94Hz i | B DL L2 - | Link    | - 3G Link 2 -      |    | 3G Link 2 → S | DI OUT 6 |
| SDI IN7 | 1920×1080p 59.94     | B DL L1 - | ALICH   | - 3G Link 3 -      |    | 3G Link 3 → S | DI OUT 7 |
| SDI IN8 | 1920x1080p 59.94Hz   | SDL L4 -  | Augh    | 3G Link 4 →        | шi | 3G Link 4 → S | DI OUT 8 |
|         |                      | Unexpecte | ed Link | Concernant Content |    |               |          |

Figure 29 – Synchronization Diagram

The possible errors are as follows:

- No Carrier: No SDI Carrier is detected.
- No Error: No errors are detected.
- Video/TRS Error: The received video has TRS errors.
- Not Supported: The received video format is not supported.
- Reference Mismatch: The received video does not match the reference frame rate.
- Wrong Link: Received the wrong Quad Link 3G link on 2SI Division.
- Quad Link 3G Error: The received Quad Link 3G has different video formats.
- Unexpected Format: Did not receive the video format selected by the user.

Quad Link 3G ALIGN monitors the timing of the four link inputs. The timing difference between the Quad Link 3G links shall not exceed 400 ns, as per SMPTE ST-425-5.

| Status |       | Quad Link 3G ALIGN                                                               |
|--------|-------|----------------------------------------------------------------------------------|
|        | Gray  | No carrier on Quad Link 3G links                                                 |
|        | Green | Timing difference between Quad Link 3G links does not exceed the internal buffer |
|        | Red   | Timing difference between Quad Link 3G links exceeds the internal buffer         |

# 8.3.2 Timing Tab

For each synchronizer and output resolution, you can adjust the timing relative to the reference. The vertical setting applies to all output formats, whereas the horizontal settings are specific to individual output formats. To adjust the timing, use the slider or type a value into the data box on the right of the slider.

|                  |                                         | -            |
|------------------|-----------------------------------------|--------------|
| REP              | 1 SDI ETHI FS1 FS2                      | Grass valley |
| /ideo Processing | Video Input/Output                      |              |
| Reference        | put/Output Config Timing Deglitcher     |              |
|                  | Vertical ( Lines)                       |              |
|                  | 3G Horizontal ( usec )                  |              |
|                  | 1080i Horizontal ( usec )               |              |
|                  | 720p Horizontal ( usec )                |              |
|                  |                                         |              |
|                  | Minimum Delay Processing Delay (ms ) 40 |              |
| Test FI          | 2 Vertical ( Lines )                    |              |
| Vetwork          | 00.16 00 0                              |              |
| Options          | 3G Horizontal ( usec )                  |              |
| actory/Presets   | 1080i Horizontal (usec)                 |              |
| larm config.     | 720p Horizontal ( usec )                |              |
| nfo              | 00 <sup>0</sup> /20.653 00 0            |              |
| Application      | Additional Frame Delay ( Frames )       |              |
|                  |                                         |              |
| Current Preset   |                                         |              |

Figure 30 – Video I/O Timing

The sliders can be adjusted as follows:

| Adjustment                                | Range (50 Hz)    | Range (59 Hz)    |
|-------------------------------------------|------------------|------------------|
| Vertical (Lines)                          | -16 to +16       | -16 to +16       |
| 1920x1080p (A and B DL) Horizontal (µsec) | 0 to 17.771 μsec | 0 to 14.825 μsec |
| 1920x1080i Horizontal (µsec)              | 0 to 35.542 μsec | 0 to 29.646 μsec |
| 1280x720p Horizontal (μsec)               | 0 to 26.653 μsec | 0 to 22.231 μsec |
| Additional Frame Delay                    | 0 to 10          | 0 to 10          |

Additional frame delay is usually selected in steps of one frame, but some exceptions exist for 1080p B DL where you can only select frames in multiples of two. The following table lists the number of frame steps for each combination of operation modes and SDI inputs and outputs.

| Operation Mode      | SDI Input                                        | SDI Output | Frame Steps |
|---------------------|--------------------------------------------------|------------|-------------|
| 12G/3G/HD           | 1080p A, 1080i, 720p, 2160p                      | N/A        | 1           |
|                     | 1080p B DL                                       | N/A        | 2           |
| Quad Link 3G        | Quad Link 3G Level A                             | N/A        | 1           |
|                     | Quad Link 3G Level B DL                          | N/A        | 2           |
| 3G Level A/B DL     | 1080p A                                          | 1080p A    | 1           |
|                     |                                                  | 1080p B DL | 1           |
|                     | 1080p B DL                                       | 1080p A    | 1           |
|                     |                                                  | 1080p B DL | 2           |
| Quad Link 3G -      | Quad Link 3G Level A                             | 1080p A    | 1           |
| 2SI/Square          |                                                  | 1080p B DL | 1           |
|                     | Quad Link 3G Level B DL                          | 1080p A    | 1           |
|                     |                                                  | 1080p B DL | 2           |
| Quad Link 3G to 12G | Quad Link 3G Level A,<br>Quad Link 3G Level B DL | 2160p      | 1           |
| 12G to Quad Link 3G | 2160p                                            | 1080p A    | 1           |
|                     |                                                  | 1080p B DL | 1           |

This section also displays the Processing Delay in ms for each channel so you can manage the processing delay on your system. For more details about processing delay, see the tables below for the various operation modes.

#### 12G/3G/HD and Quad Link 3G

| Min.  | Ref      | Operation | SDI Input                     | Processing Delay            |                           |                                |                   |           |
|-------|----------|-----------|-------------------------------|-----------------------------|---------------------------|--------------------------------|-------------------|-----------|
| Delay |          | Mode      | (SDI output = SDI<br>input)   | Async or                    | Async or Isochrone Inputs |                                | A Phase-<br>nputs |           |
|       |          |           |                               | Min. Max.                   |                           | 59 Hz                          | 50 Hz             |           |
| OFF   | Input    | ALL       | ALL                           | 2 frames                    | 2 frames                  | 33 ms                          | 40 ms             |           |
|       | URS,     | 12G/3G/   | 12G, 3G Level A               | 3 ms                        | 3 ms + 1 frame            | 17 ms                          | 20 ms             |           |
|       | External | HD        | HD                            | 3 ms                        | 3 ms + 2 fields           | 33 ms                          | 40 ms             |           |
|       |          |           | 3G Level B DL                 | 3 ms                        | 3 ms + 2 frames           | 33 ms                          | 40 ms             |           |
|       |          | Quad Link | Quad Link 3G Level A          | 3 ms                        | 3 ms + 1 frame            | 17 ms                          | 20 ms             |           |
|       |          | 3G        | Quad Link 3G Level B<br>DL    | 3 ms                        | 3 ms + 2 frames           | 33 ms                          | 40 ms             |           |
| ON    | Input    | ALL       | HD                            | < 3 lines                   | < 3 lines                 | < 3 lines                      | < 4 lines         |           |
|       |          |           | 3G Level A                    | < 3 lines                   | < 3 lines                 | < 3 lines                      | < 3 lines         |           |
|       |          |           | 3G Level B DL                 | < 6 lines                   | < 6 lines                 | < 6 lines                      | < 6 lines         |           |
|       |          |           | 12G                           | < 4 lines                   | < 4 lines                 | < 4 lines                      | < 4 lines         |           |
|       |          |           |                               | 2SI Quad Link 3G<br>Level A | < 4 lines                 | < 4 lines                      | < 4 lines         | < 4 lines |
|       |          |           |                               |                             |                           | 2SI Quad Link 3G<br>Level B DL | < 7 lines         | < 7 lines |
|       |          |           | SQ Quad Link 3G<br>Level A    | < 3 lines                   | < 3 lines                 | < 3 lines                      | < 3 lines         |           |
|       |          |           | SQ Quad Link 3G<br>Level B DL | < 6 lines                   | < 6 lines                 | < 6 lines                      | < 6 lines         |           |

# 3G Level A/B DL

| Ref      | SDI Input     | SDI Output    | Processing Delay          |                 |                       |              |
|----------|---------------|---------------|---------------------------|-----------------|-----------------------|--------------|
|          |               |               | Async or Isochrone Inputs |                 | Synced & Pl<br>Inputs | hase-Aligned |
|          |               |               | Min.                      | Max.            | 59 Hz                 | 50 Hz        |
| Input    | ALL           | ALL           | 2 frames                  | 2 frames        | 33 ms                 | 40 ms        |
| URS,     | 3G Level A    | ALL           | 3 ms                      | 3 ms + 1 frame  | 17 ms                 | 20 ms        |
| External | 3G Level B DL | 3G Level A    | 3 ms                      | 3 ms + 1 frame  | 17 ms                 | 20 ms        |
|          |               | 3G Level B DL | 3 ms                      | 3 ms + 2 frames | 33 ms                 | 40 ms        |

# Quad Link 3G – 2SI/Square

| Ref      | SDI Input          | SDI Output                  | Processing Delay          |                 |                                   |       |
|----------|--------------------|-----------------------------|---------------------------|-----------------|-----------------------------------|-------|
|          |                    |                             | Async or Isochrone Inputs |                 | Synced & Phase-<br>Aligned Inputs |       |
|          |                    |                             | Min.                      | Max.            | 59 Hz                             | 50 Hz |
| Input    | ALL                | ALL                         | 2 frames                  | 2 frames        | 33 ms                             | 40 ms |
| URS,     | 2SI Quad           | 2SI Quad Link 3G Level A    | 3 ms                      | 3 ms +1 frame   | 17 ms                             | 20 ms |
| External | Link 3G<br>Level A | 2SI Quad Link 3G Level B DL | 3 ms                      | 3 ms +1 frame   | 17 ms                             | 20 ms |
|          | 2SI Quad           | 2SI Quad Link 3G Level A    | 3 ms                      | 3 ms +1 frame   | 17 ms                             | 20 ms |
|          | Link 3G<br>Level B | 2SI Quad Link 3G Level B DL | 3 ms                      | 3 ms + 2 frames | 33 ms                             | 40 ms |
|          | 2SI Quad           | SQ Quad Link 3G Level A     | 3 ms +1 frame             | 3 ms + 2 frames | 33 ms                             | 40 ms |
|          | Link 3G<br>Level A | SQ Quad Link 3G Level B DL  | 3 ms +1 frame             | 3 ms + 2 frames | 33 ms                             | 40 ms |
|          | 2SI Quad           | SQ Quad Link 3G Level A     | 3 ms +1 frame             | 3 ms + 2 frames | 33 ms                             | 40 ms |
|          | Link 3G<br>Level B | SQ Quad Link 3G Level B DL  | 3 ms + 2<br>frames        | 3 ms + 4 frames | 67 ms                             | 80 ms |
|          | SQ Quad            | 2SI Quad Link 3G Level A    | 3 ms +1 frame             | 3 ms + 2 frames | 33 ms                             | 40 ms |
|          | Link 3G<br>Level A | 2SI Quad Link 3G Level B DL | 3 ms +1 frame             | 3 ms + 2 frames | 33 ms                             | 40 ms |
|          | SQ Quad            | 2SI Quad Link 3G Level A    | 3 ms +1 frame             | 3 ms + 2 frames | 33 ms                             | 40 ms |
|          | Link 3G<br>Level B | 2SI Quad Link 3G Level B DL | 3 ms + 2<br>frames        | 3 ms + 4 frames | 67 ms                             | 80 ms |
|          | SQ Quad            | SQ Quad Link 3G Level A     | 3 ms                      | 3 ms + 1 frame  | 17 ms                             | 20 ms |
|          | Link 3G<br>Level A | SQ Quad Link 3G Level B DL  | 3 ms                      | 3 ms + 1 frame  | 17 ms                             | 20 ms |
|          | SQ Quad            | SQ Quad Link 3G Level A     | 3 ms                      | 3 ms + 1 frame  | 17 ms                             | 20 ms |
|          | Link 3G<br>Level B | SQ Quad Link 3G Level B DL  | 3 ms                      | 3 ms + 2 frames | 33 ms                             | 40 ms |

#### Quad Link 3G to 12G

| Ref      | SDI Input                   | SDI    | Processing Delay |                           |       |                                   |  |
|----------|-----------------------------|--------|------------------|---------------------------|-------|-----------------------------------|--|
|          |                             | Output | Async or Isoch   | Async or Isochrone Inputs |       | Synced & Phase-<br>Aligned Inputs |  |
|          |                             |        | Min.             | Max.                      | 59 Hz | 50 Hz                             |  |
| Input    | ALL                         | 12G    | 2 frames         | 2 frames                  | 33 ms | 40 ms                             |  |
| URS,     | 2SI Quad Link 3G Level A    | 12G    | 3 ms             | 3 ms + 1 frame            | 17 ms | 20 ms                             |  |
| External | 2SI Quad Link 3G Level B DL | 12G    | 3 ms             | 3 ms + 1 frame            | 17 ms | 20 ms                             |  |
|          | SQ Quad Link 3G Level A     | 12G    | 3 ms + 1 frame   | 3 ms + 2 frames           | 33 ms | 40 ms                             |  |
|          | SQ Quad Link 3G Level B DL  | 12G    | 3 ms + 1 frame   | 3 ms + 2 frames           | 33 ms | 40 ms                             |  |

#### 12G to Quad Link 3G

| Ref      | SDI   | SDI Output                  | Processing Delay          |                 |                                   |       |  |
|----------|-------|-----------------------------|---------------------------|-----------------|-----------------------------------|-------|--|
|          | Input |                             | Async or Isochrone Inputs |                 | Synced & Phase-<br>Aligned Inputs |       |  |
|          |       |                             | Min.                      | Max.            | 59 Hz                             | 50 Hz |  |
| Input    | 12G   | ALL                         | 2 frames                  | 2 frames        | 33 ms                             | 40 ms |  |
| URS,     | 12G   | 2SI Quad Link 3G Level A    | 3 ms                      | 3 ms + 1 frame  | 17 ms                             | 20 ms |  |
| External | 12G   | 2SI Quad Link 3G Level B DL | 3 ms                      | 3 ms + 1 frame  | 17 ms                             | 20 ms |  |
|          | 12G   | SQ Quad Link 3G Level A     | 3 ms + 1 frame            | 3 ms + 2 frames | 33 ms                             | 40 ms |  |
|          | 12G   | SQ Quad Link 3G Level B DL  | 3 ms + 1 frame            | 3 ms + 2 frames | 33 ms                             | 40 ms |  |

The XIP-3901 has an integrated frame sync that supports synchronous and asynchronous SDI input signals. The input signals will be synchronized and realigned to either the URS or External Reference.

The frame sync behaves like a frame buffer. It also supports frame skips/repeats in the case of an asynchronous SDI input. When an input error occurs, it freezes to the last valid field/frame.

| Min.<br>Delay | Ref      | Signal   | SDI Input     | SDI Output    | Skip/Repeat Period | Freeze on Input<br>Error |
|---------------|----------|----------|---------------|---------------|--------------------|--------------------------|
| OFF           | Input    | ALL      | ALL           | ALL           | N/A                | None                     |
|               | URS,     | Video    | HD/1080i      | HD/1080i      | 2 fields           | Last valid field         |
|               | External |          | HD/720p       | HD/720p       | 1 frame            | Last valid frame         |
|               |          |          | 3G Level A    | ALL           | 1 frame            | Last valid frame         |
|               |          |          | 12G           | ALL           | 1 frame            | Last valid frame         |
|               |          |          | 3G Level B DL | 3G Level A    | 1 frame            | Last valid frame         |
|               |          |          |               | 3G Level B DL | 2 frames           | Last valid frame         |
|               |          |          | Quad Link 3G  | ALL           | 1 frame            | Last valid frame         |
|               |          |          | Level A       |               |                    |                          |
|               |          |          | Quad Link 3G  | Quad Link 3G  | 1 frame            | Last valid frame         |
|               |          |          | Level B DL    | Level A       |                    |                          |
|               |          |          |               | Quad Link 3G  | 2 frames           | Last valid frame         |
|               |          | Audio    | DCM           |               | Trocking during 15 | Mutod                    |
|               |          | Audio    | FCIVI         | N/A           | seconds per frame  | Muteu                    |
|               |          |          | Non-PCM       | N/A           | Instant catch-up   | Muted                    |
|               |          | Metadata | ALL           | N/A           | Lost when skipped, | Blanked                  |
|               |          |          |               |               | duplicated when    |                          |
|               |          |          |               |               | repeated           |                          |
| ON            | ALL      | ALL      | ALL           | ALL           | N/A                | None                     |

For the 12G/3G/HD and Quad Link 3G operating modes, Minimum Delay can be enabled on a channel. The reference source will be internally forced to Input for the channel, and the user settings for the reference source will be ignored (see <u>8.6 Reference Panel</u> for more information). The Frame Sync and Deglitcher will be bypassed, and the Test Tone Generator will no longer be available. The following warning message will appear to request confirmation to enable Minimum Delay:

| Minimum | n Delay Warning Message                                                                                                    |
|---------|----------------------------------------------------------------------------------------------------|
| 3       | Warning<br>You are about to enable the 'Minimum Delay' mode.<br>The following features will be disabled:<br>- Reference source selection (Reference source selection is internally forced to Input)<br>- Frame Sync<br>- Deglitcher<br>Click OK to enable the Minimum Delay mode or Cancel to abort the current operation. |

Figure 31 – Disabled Features

### 8.3.3 Deglitcher Tab

For each synchronizer, select the appropriate deglitcher mode (ON or OFF) using the pulldown menu.

| XIP-3901-FS [ SLOT | : 3]                                                                                                    | - • ×        |
|--------------------|----------------------------------------------------------------------------------------------------|--------------|
| Video Input/Output |                                                                                                    | grass valley |
| Video Processing   | Video Input/Output                                                                                                    |              |
| Reference          | Input/Output Config Timing Deglitcher                                                                                    |              |
|                    |                                                                                                    |              |
|                    | Deglitcher ON 🗸                                                                                                    |              |
|                    | Input Timing to reference                                                                                                |              |
|                    | 0 line -0.10 usec                                                                                                    |              |
|                    |                                                                                                    |              |
| •                  |                                                                                                    |              |
| Test               | FS 2                                                                                                    |              |
| Network            | Deglitcher OFF                                                                                                    |              |
| Options            | Input Timing to reference                                                                                                |              |
| Factory/Presets    | Deglitcher Disabled                                                                                                    |              |
| Alarm config.      |                                                                                                    |              |
| Application        |                                                                                                    |              |
| Current Preset     | Note:                                                                                                    |              |
| User custom        | To be glitchless, sources must be within +1/2 line with respect<br>to the reference signal. Refer to manual for details. |              |

Figure 32 – Deglitcher Tab

When the deglitcher is enabled, the card supports a hot switch between two signals (either on the same input, or between the card's two inputs) without producing a freeze on the frame sync, and without producing artifacts on the output.

The deglitcher must be disabled when the input is asynchronous to the reference. Otherwise, it will create audio and video glitches at the output.

For this mode to function correctly, the following requirements must be met:

- The two inputs must be synchronized to the reference
- They must be phased within one line of each other
- They must be phased to within +/- ½ line of the HREF of the reference signal

The offset from the VREF can be variable, but a distance of greater than 10 lines could create an artifact in the active video. If the two signals are more than one line apart, a vertical jump will occur at the moment of switching that is proportional to the number of vertical lines of offset between the two signals. This will last for only one frame. For more information about using clean switch regions to perform glitch-free switches, see <u>8.4 Clean</u> <u>Switch Regions and Examples</u>.

The Input Timing to Reference box reports any difference in timing between the input and reference when the transition occurs. When the deglitcher is disabled, it will display "Deglitcher Disabled". When the deglitcher is enabled, it can display one of the following error messages in red:

- Missing Reference: The External or URS reference source is missing.
- Locked on Input: The reference source is set to Input.
- Video Error: There is an error with the input.

### 8.4 Clean Switch Regions and Examples

To perform a glitch-free switch between two sources, they must be in the same clean switch region. A clean switch region is contained within  $\pm \frac{1}{2}$  line about an H=0 point in the reference signal, as shown by the dotted lines in the figure. There is a clean switch region centered on every H interval. As you can see, vertical alignment with the reference is not important for the deglitcher to operate properly.

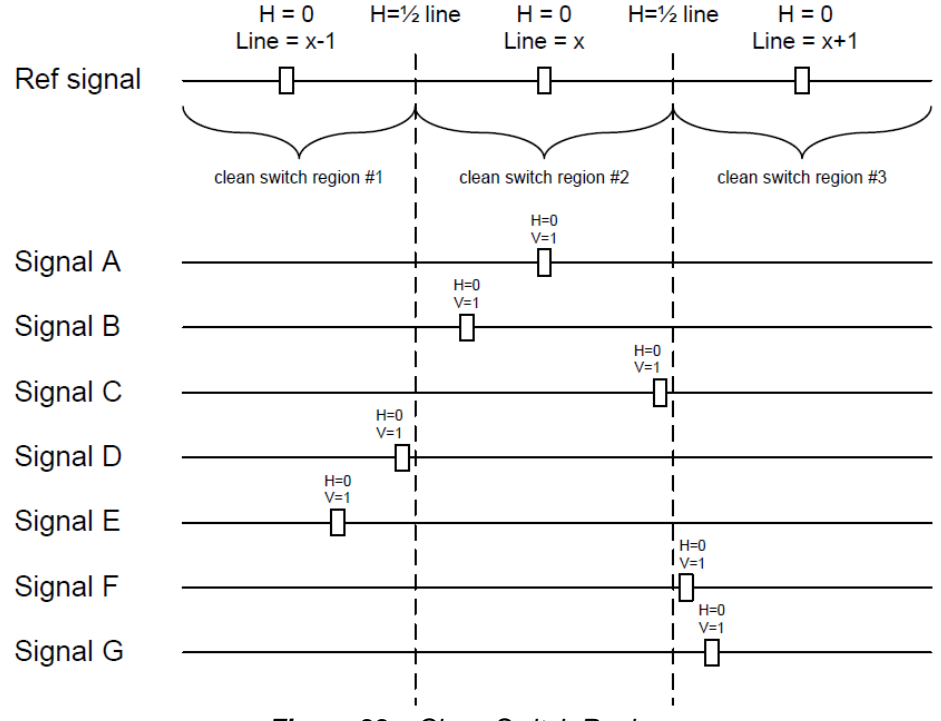

Figure 33 – Clean Switch Regions

You may switch between signals A, B or C, without any glitches, and also between the D<->E and F<->G signals. Any other transition, like A<->D, will cause a vertical image shift for one frame.

To determine whether a clean hot switch is possible, you need to determine whether the two sources lie in the same clean switch region. You can measure the position of the signals with respect to the reference:

• Use the deglitcher tab in iControl (Video Input/Output -> Deglitcher)

When the deglitcher is enabled, the alignment offset between the reference signal and the input signal can be displayed for either of these sources. Knowing the offset for both input signals, you can determine if they are in the same clean switch region. If so, any hot switch between those two signals will be glitch-free.

To determine the limits of a clean switch region, you must know the input's line length in  $\mu$ s. The first region is delimited by +½ line and -½ line of the reference. For example, with an HD (1080i59) signal, the line length is 29.65  $\mu$ s and so the first region lies between -14.83  $\mu$ s and 14.83  $\mu$ s. Other regions can be found by adding or removing a multiple of line length to the two boundaries.

Example: For an HD (1080i59) input signal, we have these clean switch regions:

- -1 line and -14.83 µs to 0 line and -14.83 µs;
- 0 line and -14.83 µs to 0 line and 14.83 µs;
- 0 line and 14.83  $\mu s$  to 1 line and 14.83  $\mu s;$  etc.

#### **Practical examples:**

**Example 1:** We have two HD (1080i59) sources, one that indicates an offset of -10  $\mu$ s with respect to the reference (A) and the other an offset of -20  $\mu$ s (B). We know that a clean switch region limit is present at -1/2 line, which corresponds to -14.83  $\mu$ s. We can now determine that this switch will not be clean, because the two sources are on opposite sides of the limit and are therefore not in the same clean switch region.

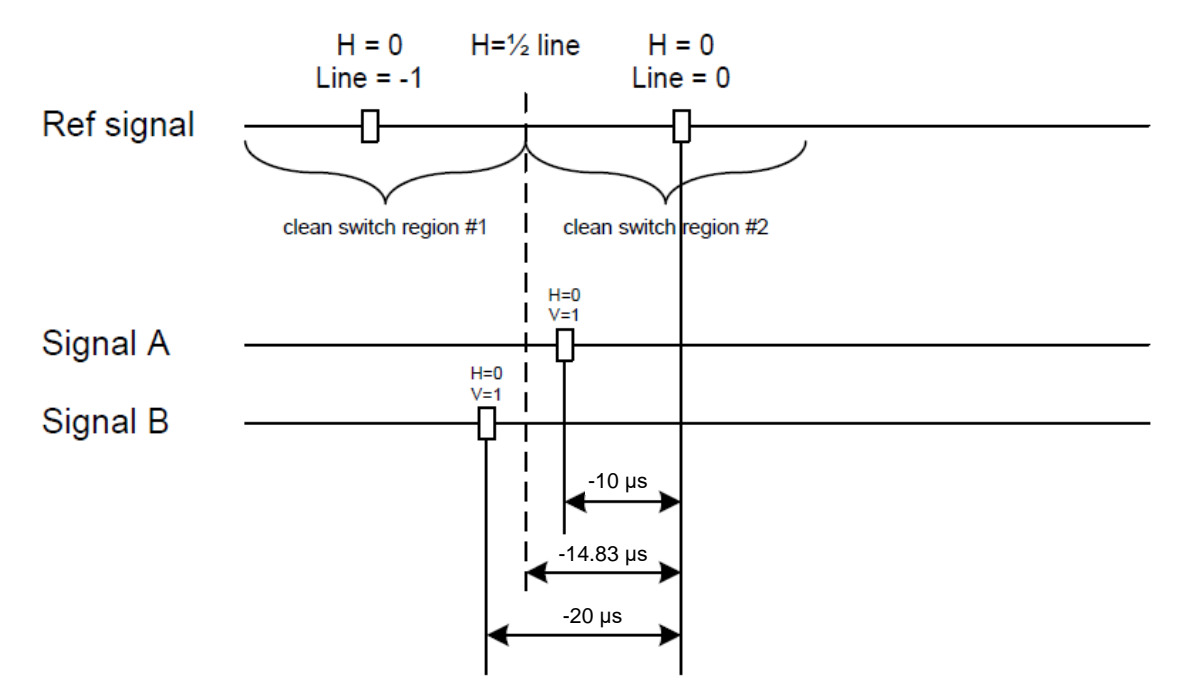

Figure 34 – Clean Switch Regions Example 1

**Example 2:** We have two HD (1080i59) sources, one that indicates an offset of 30  $\mu$ s with respect to the reference (A) and the other an offset of 20  $\mu$ s (B). We know that a clean switch region limit is present at +½ line and another one at ½ line plus one line. These correspond to 14.83  $\mu$ s and 44.48  $\mu$ s. We can now determine that this switch will be clean, because the two sources are inside the same clean switch region.

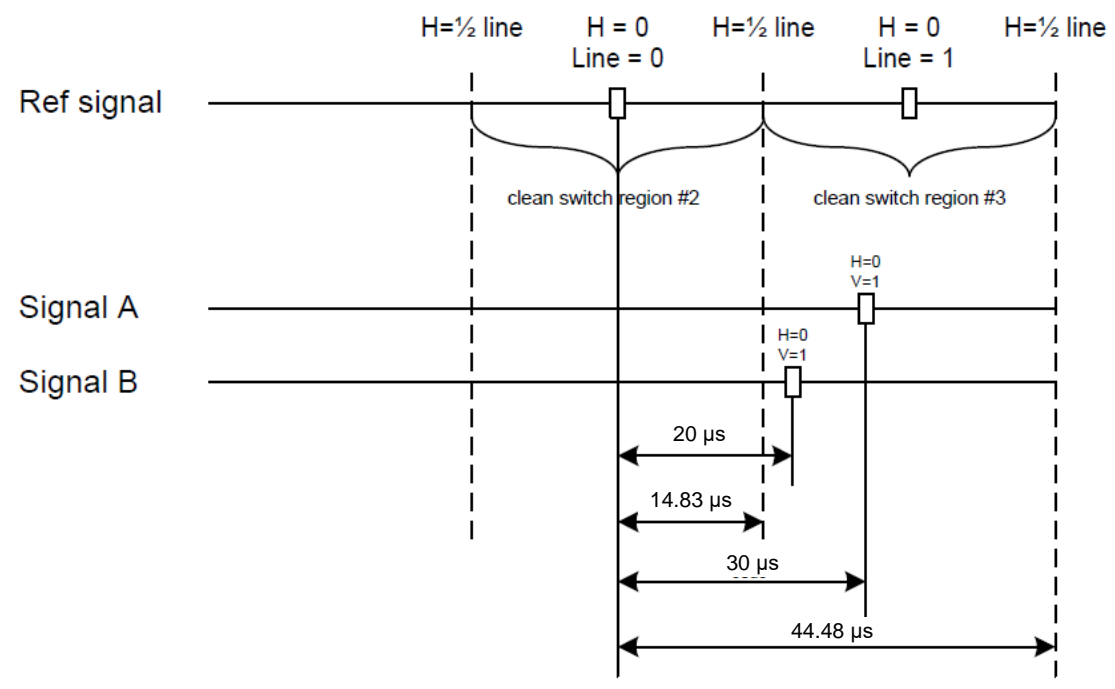

Figure 35 – Clean Switch Regions Example 2

# 8.5 Video Processing Panel

The Video Processing panel enables HDR processing for each channel. By default, the XIP-3901 only has the **BT.709 to BT.2020** and **BT.2020 to BT.709** video processing settings available.

Other video processing settings can be enabled for each channel by activating the **XIP-3901-UDC-HDR** option. See <u>8.9 Options Panel</u> for details about how to activate the card options.

Select the HDR processing mode for each channel using a pulldown menu.

| 🗖 XI     | IP-3901-UC [ SLOT | [:1]                                           |                                                            |
|----------|-------------------|------------------------------------------------|------------------------------------------------------------|
| Vid      | deo Input/Output  |                                                |                                                            |
| Vid      | deo Processing    |                                                | Video Processing                                           |
| Ref      | ference           |                                                | 1                                                          |
|          |                   |                                                | P Enable Processing                                        |
|          |                   | HDR Processing                                 | SDR to HLG BT.2100                                         |
|          |                   | Color Space Conversion                         | BT.709 to BT.2020                                          |
|          |                   | Dynamic Range Conversion                       | SDR to HLG                                                 |
| ►<br>Te: | st                | HLG BT.2100 to SDR<br>HDR Ref White (nits) 203 | SDR to HLG BT.2100<br>HDR Ref White (nits) 203             |
| Net      | twork             | - PO BT 2400 to SNR                            | - SDR to PO BT 2100                                        |
| Ор       | otions            | HDR Ref White (nits) 203                       | HDR Ref White /nite) 203                                   |
| Fac      | ctory/Presets     |                                                |                                                            |
| Ala      | arm config.       | Input Range Narrow                             | Output Range Full                                          |
| Info     | o                 |                                                |                                                            |
| Ap       | plication         |                                                |                                                            |
| C        | Current Preset    | Note:                                          |                                                            |
|          | User custom       | Input/Output Range of SDR and                  | HLG is always Narrow. Input Range of S-Log3 is always Full |

Figure 36 – Video Processing Panel (Shown on XIP-3901-UC)

**Enable Processing:** Check the box to enable color space conversion and dynamic range conversion. When disabled, incoming color space and dynamic range are bypassed without processing. The **Color Space Conversion** and **Dynamic Range Conversion** statuses will indicate "Bypass". The user can change the HDR processing setting values even if processing is disabled, but processing will not be performed. Processing is disabled by default.

| XIP-3901-UDC-HDR Option | Processing / Transfer Function |
|-------------------------|--------------------------------|
| Not Required            | BT.709 to BT.2020              |
|                         | BT.2020 to BT.709              |
| Required <sup>1</sup>   | SDR to HLG BT.2100             |
|                         | SDR to PQ BT.2100              |
|                         | HLG BT.2100 to SDR             |
|                         | PQ BT.2100 to SDR              |
|                         | PQ BT.2100 to HLG BT.2100      |
|                         | HLG BT.2100 to PQ BT.2100      |
|                         | S-Log3 S-Gamut3 to BT.709 800% |
|                         | S-Log3 S-Gamut3 to HLG BT.2100 |
|                         | S-Log3 S-Gamut3 to PQ BT.2100  |

HDR Processing: The following HDR processing setting are available:

**Color Space Conversion:** This is the currently applied color space conversion shown for information purposes as a result of the current **HDR Processing** selection.

**Dynamic Range Conversion:** This is the currently applied dynamic range conversion shown for information purposes as a result of the current **HDR Processing** selection.

HDR Ref White (nits): The value range must be between 100 and 1000 nits. The default value is 203 nits.

| HDR Conversion Method | Description                                                                              |
|-----------------------|------------------------------------------------------------------------------------------|
| HLG BT.2100 to SDR    | This sets the <i>reference white</i> luminance level in nits that will become 100% white |
| PQ BT.2100 to SDR     | in the SDR output.                                                                       |
| SDR to PQ BT.2100     | This sets the <i>reference white</i> luminance level in nits for the HDR output that     |
| SDR to HLG BT.2100    | represents 100% white in the SDR input.                                                  |

**Input Range / Output Range:** As shown in the table below, you can set input / output range to **Full** or **Narrow** for certain transfer functions (shown in bold), while the range for most transfer functions are pre-defined and cannot be set.

- Full: 0 to 1023 image mapping range according to SMPTE RP. 2077.
- Narrow: The standard 64 to 940 image mapping broadcast range.

| HDR Transfer Function          | Input       | Output      | Comments                                |
|--------------------------------|-------------|-------------|-----------------------------------------|
|                                | Range       | Range       |                                         |
| BT.709 to BT.2020              | Narrow      | Narrow      |                                         |
| BT.2020 to BT.709              | Narrow      | Narrow      |                                         |
| SDR to HLG BT.2100             | Narrow      | Narrow      | Requires the XIP-3901-UDC-HDR Option.   |
| HLG BT.2100 to SDR             | Narrow      | Narrow      | See 8.9 Options Panel for details about |
| SDR to PQ BT.2100              | Narrow      | Narrow/Full | how to activate the card options.       |
| PQ BT.2100 to SDR              | Narrow/Full | Narrow      |                                         |
| PQ BT.2100 to HLG BT.2100      | Narrow      | Narrow      |                                         |
| HLG BT.2100 to PQ BT.2100      | Narrow      | Narrow      |                                         |
| S-Log3 S-Gamut3 to BT.709 800% | Full        | Narrow      |                                         |
| S-Log3 S-Gamut3 to HLG BT.2100 | Full        | Narrow      |                                         |
| S-Log3 S-Gamut3 to PQ BT.2100  | Full        | Narrow      |                                         |

<sup>&</sup>lt;sup>1</sup> See <u>8.9 Options Panel</u> for details about how to activate the card options.

# 8.6 Reference Panel

This panel is used to select the reference to be used by the XIP-3901 for synchronization.

| - | XIP-3901-UC [ SLOT : 1]               |                    |                 |
|---|---------------------------------------|--------------------|-----------------|
|   | Video Input/Output                    |                    | Grass valley    |
|   | Video Processing                      | Reference          | e               |
|   | Reference                             |                    |                 |
|   | · · · · · · · · · · · · · · · · · · · | Reference Presence |                 |
|   |                                       |                    | External Format |
|   |                                       | External           | Unknown         |
|   |                                       | URS 29.97 Hz       |                 |
|   |                                       | URS 25 Hz          |                 |
|   |                                       | Selected Reference |                 |
|   |                                       | UC 1               | UC 2            |
|   |                                       | Source URS 29.97H  | Iz URS 29.97Hz  |
|   |                                       | Locked O           | •               |
| * |                                       | Reference Source   |                 |
|   |                                       | O Auto             |                 |
|   | Test                                  | O External         |                 |
|   | Network                               | . URS              |                 |
|   | Options                               | ⊖ Input            |                 |
|   | Factory/Presets                       | URS Format         |                 |
|   |                                       | O OFF              |                 |
|   | Alarm config.                         | URS 29.97 Hz       |                 |
|   | Info                                  | O URS 25 Hz        |                 |
|   | Application                           |                    |                 |
|   | Current Preset                        |                    |                 |
|   | User custom                           |                    |                 |

Figure 37 – Reference Panel (Shown on XIP-3901-UC)

**Reference Presence:** The icons show the presence and status of the various reference sources. For the external reference, the format is shown in the External Format window.

| lcon  |        | Carrier           | Format                   |  |
|-------|--------|-------------------|--------------------------|--|
| Gray  |        | None or not valid | N/A                      |  |
|       | Yellow | Present & valid   | Valid, but not supported |  |
| Green |        | Present & valid   | Valid and supported      |  |

| External Format | Supported |  |
|-----------------|-----------|--|
| NTSC            | Yes       |  |
| PAL             | Yes       |  |
| 1080i 59 Hz     | No        |  |
| 1080i 50 Hz     | No        |  |
| 720p 59 Hz      | No        |  |
| 720p 50 Hz      | No        |  |

**Selected Reference:** This section shows which source is selected as a reference for each channel. The icons show whether the channel is locked to its reference or not.

| lcon |       | Reference                                                                             |
|------|-------|---------------------------------------------------------------------------------------|
| Gray |       | Locked on input, but the reference is not available                                   |
|      | Green | Locked                                                                                |
| Red  |       | Missing, invalid, unsupported, or the channel is not locked to the selected reference |

**Note:** On the XIP-3901-UC, you can enable 3G Output Minimum Delay for a 3G SDI Output in the Timing tab for a channel. On the XIP-3901-FS, you can enable Minimum Delay for a channel with the 12G/3G/HD and Quad Link 3G operation modes. In these cases, the reference source will be forced to Input for the channel (for the XIP-3901-UC, this will only occur if SDI input is 3G). For more information, see <u>8.1.2 Timing Tab</u>.

| Reference Source | Description                                                                                                    |
|------------------|----------------------------------------------------------------------------------------------------|
| Auto (default)   | <ul> <li>This mode selects the first source detected in this order of priority:</li> <li>1. External Reference input</li> <li>2. URS</li> <li>3. Input</li> </ul> |
| External         | Selects the signal connected to the rear panel REF IN connector.                                                                                                  |
| URS              | Selects the Universal Reference Signal from the Densité frame's backplane.                                                                                        |
| Input            | Each path will lock on its SDI input:<br>UC1/DC1/FS1 on SDI IN 1<br>UC2/DC2/FS2 on SDI IN 2                                                                       |

**Reference Source**: Use the radio buttons to select from the following settings:

Note: If the selected reference is missing, invalid or unsupported, the SDI output(s) will be killed (no carrier).

URS Format: Use the radio buttons in the URS Format area to select the URS mode.

| URS                                                                      | Description                                                                               |
|--------------------------------------------------------------------------|-------------------------------------------------------------------------------------------|
| OFF (default)                                                            | URS cannot be selected as the reference source and is ignored by the Auto detection mode. |
| URS is grayed out in the Reference Source section of the user interface. |                                                                                           |
| URS 29.97 Hz                                                             | If Reference Source is set to URS, lock on 29.97 Hz.                                      |
| URS 25 Hz                                                                | If Reference Source is set to URS, lock on 25 Hz.                                         |

# 8.7 Test Panel

You may activate the Color Bars & Tone test signal for the two channels independently by enabling the appropriate checkboxes.

| <br>XIP-3901-UC [ SLOT : 1] |                   |
|-----------------------------|-------------------|
| Video Input/Output          |                   |
| Video Processing            | Test              |
| Reference                   |                   |
|                             | Color Bars & Tone |
|                             |                   |
|                             |                   |
|                             |                   |
|                             |                   |
|                             |                   |
|                             |                   |
| Test                        |                   |

Figure 38 – Test Panel (Shown on XIP-3901-UC)

#### Video Test Pattern

- 75% color bar with 75% white.
- Inserted as 3G/HD SDI and upconverted to 12G/3G/Quad Link 3G (XIP-3901-UC only).

#### Audio Test Tone

- 1 KHz sine at -18 dBFS.
- Continuous tone on right channel; pulsed tone on left channel of every pair (250 ms pulse every 3 seconds).
- Audio inserted on Quad Link 3G link 1 only.
- Audio tones enabled on all 16 embedded audio channels.

#### Status

When Test mode is activated on a channel, the status icon display for that channel will show the Color Bars & Tone icon.

| Test Pattern | Operating Mode         | lcon     |
|--------------|------------------------|----------|
| Enabled      | bled Color Bars & Tone |          |
| Disabled     | Process                | <b>)</b> |

### 8.8 Network Panel

The Network panel is used to set the network configuration of the ETH3 Ethernet port on the XIP-3901. These settings are shared by all UC, DC, and FS applications, since there is only one Ethernet port on the platform.

The ETH3 Ethernet port is used to perform firmware upgrades on the XIP-3901 only if the card is installed in a Densité 3+FR1 or Densité 3+FR4 frame with a CPU-ETH3 Basic controller. When the card is installed in a Densité 3+FR4 frame with a CPU-ETH3 Standard or Advanced controller, the firmware upgrade is performed using the frame controller's Ethernet port.

Before upgrading through the ETH3 port, you will need to install the iControl bundle for the current firmware version in order to configure ETH3. Once ETH3 has been configured, you will be able to upgrade/downgrade the card and its iControl bundle.

**Note**: Even if the ETH3 port is always functional on the card, the network status on the user iControl status icon display will report its operational status based on the ETH3 alarm severity. The network status will report whether the link is up or down (green or red) when the alarm is set to minor or critical. The network status will not report any information about whether the link is up or down (gray) when the alarm is disabled. See <u>8.11 Alarm Config</u> Panel for more information about alarm settings.

| - | XIP-3901-UC [ SLO  | [:1]                  |                   |                 |
|---|--------------------|-----------------------|-------------------|-----------------|
|   | Video Input/Output |                       |                   | GC grass valley |
|   | Video Processing   |                       | Network           |                 |
|   | Reference          |                       |                   |                 |
|   |                    | Network configuration |                   |                 |
|   |                    | IP Address:           | 10.37.23.22       |                 |
|   |                    | Subnet Mask:          | 255.255.240.0     |                 |
|   |                    | Gateway:              | 10.37.16.1        |                 |
|   |                    | Apply                 | Cancel            |                 |
| Þ |                    |                       |                   |                 |
|   | Test               |                       |                   |                 |
|   | Network            | ETH 3 Port            |                   |                 |
|   | Options            | MAC Address:          | 00:50:1E:05:85:92 |                 |
|   | Factory/Presets    |                       |                   |                 |
|   | Alarm config.      |                       |                   |                 |
|   | Info               |                       |                   |                 |
|   | Application        |                       |                   |                 |
|   | Current Preset     |                       |                   |                 |
|   | User custom        |                       |                   |                 |

Figure 39 – Network Panel (Shown on XIP-3901-UC)

**Network configuration:** Enter the IP Address, Subnet Mask and Gateway for the Ethernet port. Click **Apply** to confirm the new values or Cancel to leave the existing values unchanged. Pending changes are displayed in red.

Network status: This section displays the MAC Address of the Ethernet port.

# 8.9 Options Panel

There is one option available for the XIP-3901:

XIP-3901-UDC-HDR: Enables HDR conversion functionality of the card. This option is shared by all applications; for example, when activated on a XIP-3901-UC application, it will also be activated on any XIP-3901-DC and XIP-3901-FS applications. When this option is activated, all HDR conversion settings are available. When it is not activated, only the BT.709 to BT.2020 and BT.2020 to BT.709 settings are available.

See <u>8.5 Video Processing Panel</u> to see all settings available with this option.

To activate this option, you must:

- 1. Obtain a license key for the option from Grass Valley.
- 2. Open the Options panel and select the appropriate tab.
- 3. Type the license key in the Enter key box.
- 4. Click Enable option to enable the option's features.

Once the option is activated, the status box beneath the Enter key area will show the status as active, with a green background.

| - | XIP-3901-UC [ SLO  |                                                                                                    |
|---|--------------------|----------------------------------------------------------------------------------------------------|
| 1 | Video Input/Output |                                                                                                    |
| 1 | Video Processing   | Options                                                                                                    |
|   | Reference          | HDR                                                                                                    |
|   |                    | XIP-3901-UDC-HDR (HDR Processing).<br>XIP-3901-UDC-HDR is a software option that enables the HDR processing functions to the XIP-3901-UC, XIP-3901-DC<br>and XIP-3901-FS.<br>For additional details, please consult our Web site at http://www.grassvalley.com.<br>To activate the option on this card, please contact Grass Valley a Belden Brand Customer Service at<br>+1-514-333-1772, and specify card serial number: 306500-116400003 |
|   |                    |                                                                                                    |
|   | Test               |                                                                                                    |
|   | Network            |                                                                                                    |
| 4 | Options            | Enter key: Enable option                                                                                                    |
|   | Factory/Presets    | pdP-3901-UDC-HDR is activated                                                                                                    |
|   | Alarm config.      |                                                                                                    |
|   | info               |                                                                                                    |
| 1 | Application        |                                                                                                    |
|   | Current Preset     |                                                                                                    |
|   | User custom        |                                                                                                    |

Figure 40 – Options Panel (Shown on XIP-3901-UC)

# 8.10 Factory/Presets Panel

This panel provides access to three functions, which apply only to the current application (unlike the restore point, which saves the settings for all applications on the platform).

- User Presets
- Factory
- Profiles

| - | XIP-3901-UC [ SLO  | T:1]                      | 3 |
|---|--------------------|---------------------------|---|
|   | Video Input/Output |                           |   |
|   | Video Processing   | Factory/Presets           |   |
|   | Reference          |                           |   |
|   |                    | User Presets              |   |
|   |                    | Card Preset Select USER 1 |   |
|   |                    | Save Load                 |   |
|   |                    | Edit Presets Label        |   |
|   |                    |                           |   |
| • |                    | Factory Card Parameters   |   |
|   |                    | Card Alarms Load Factory  |   |
|   | Test               | Network Settings          |   |
|   | Network            | Presets                   |   |
|   |                    |                           |   |
|   | Options            |                           |   |
|   | Factory/Presets    |                           |   |
|   | Alarm config.      |                           |   |
|   | Info               | Profiles                  |   |
|   | Application        |                           |   |
|   | Current Preset     |                           |   |
|   | User custom        |                           |   |

*Figure 41* – *Factory/Presets Panel (Shown on XIP-3901-UC)* 

At the bottom left of the window, the Current Preset field displays the presets that are currently used on the XIP-3901 application. Possible values are:

- Factory default
- User defined presets (e.g. USER 1)
- User custom (when a setting has been modified from a defined preset or factory default settings)

#### 8.10.1 User Presets

Each XIP-3901 application has memory registers that can hold up to five user-defined parameter settings.

Select any one of the five presets using the Card Preset Select pulldown menu.

Click **Load** to load the contents of the selected user preset into the XIP-3901 application. All parameter settings and values will be replaced by the contents of the selected user preset.

A confirmation box will pop up to allow you to proceed or cancel the load.

| Load Use | er Settings Confirmation                       |
|----------|------------------------------------------------|
| 3        | Are you sure you want to load USER 5 settings? |
|          | OK Cancel                                      |

Figure 42 – Load User Settings Confirmation Box

Click **Save** to store the current parameter settings and values from the XIP-3901 application in the selected user preset. The existing contents of the preset will be overwritten. A confirmation box will pop up to allow you to proceed or cancel the save.

| Load User Settings Confirmation                               |           |
|---------------------------------------------------------------|-----------|
| Are you sure you want to save current configuration in USER 5 | settings? |
| OK Cancel                                                     |           |

Figure 43 – Save Configuration Confirmation Box

You can edit the name assigned to each user preset.

- Click Edit Presets Label to open the Presets window.
- Double-click on a name in the Label column.
- Type a new name in the window.
- Click OK.

The text you have entered (up to 16 characters) will be appended to the label name in the pulldown menu.

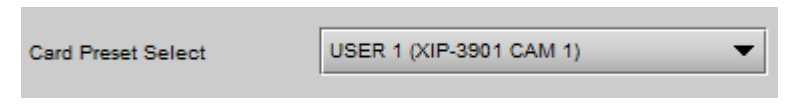

Figure 44 – Card Preset Select

### 8.10.2 Factory

Clicking the Load Factory button will restore the card to a factory default state. Four checkboxes can be used to choose whether to include card parameters, card alarms, network settings and presets in the restoration process.

**Note**: Card alarms are reset to factory values; iControl alarms and GSM alarms are not reset. With reference to the Alarm Configuration panel:

| Alarm Configuration for XIP-3901-UC [ slot: 1 ] | ↓            | ↓             | +           | ×         |
|-------------------------------------------------|--------------|---------------|-------------|-----------|
| Status / Name                                   | Card LED     | Overall alarm | GSM contrib | Log ev    |
| XIP-3901-UC                                     | Set all      | Set all       | Set all     | Ľ         |
| Video                                           | Set all      | Set all       | Set all     | Ľ         |
| E-UC1                                           | Set all      | Set all       | Set all     | V         |
| ⊟_IN1                                           | Set all      | Set all       | Set all     | V         |
| - O Carrier                                     | Critical     | Disabled      | Disabled    | r         |
| - O Unsupported                                 | Critical     | Disabled      | Disabled    | 2         |
| Video/TRS Error                                 | Critical     | Disabled      | Disabled    | r         |
| Reference Mismatch                              | Critical     | Disabled      | Disabled    | Ľ         |
| C SDI IN 1 (1920×1080p 59.94Hz A                | ) N/A        | N/A           | Disabled    | r         |
| Output                                          | Set all      | Set all       | Set all     | Ľ         |
| Format (Quad Link 3G - 2SI Divis                | io N/A       | N/A           | Disabled    | ~         |
| VPID (Auto)                                     | N/A          | N/A           | Disabled    | 2         |
| (1) 3G/SDI format (Level A)                     | N/A          | N/A           | Disabled    | r         |
| E UC2                                           | Set all      | Set all       | Set all     | Ľ         |
| E-IN5                                           | Set all      | Set all       | Set all     | Ľ         |
| -ON No Carrier                                  | Critical     | Disabled      | Disabled    | Ľ         |
| - O Unsupported                                 | Critical     | Disabled      | Disabled    | V         |
| Video/TRS Error                                 | Critical     | Disabled      | Disabled    | V         |
| Reference Mismatch                              | Critical     | Disabled      | Disabled    | V         |
| (t) SDI IN 5 (1920×1080p 59.94Hz A              | ) N/A        | N/A           | Disabled    | V         |
| © Output                                        | Set all      | Set all       | Set all     | V         |
| (t) Format (Quad Link 3G - 2SI Divis            | io N/A       | N/A           | Disabled    | V         |
| (t) VPID (Auto)                                 | N/A          | N/A           | Disabled    | r         |
| (t) 3G/SDI format (Level A)                     | N/A          | N/A           | Disabled    | V         |
|                                                 | Set all      | Set all       | Set all     | R         |
|                                                 | Set all      | Set all       | Set all     | V         |
| (1) Vertical timing lines (0)                   | N/A          | N/A           | Disabled    | V         |
| (1) Horizontal timing usec (0.0)                | N/A          | N/A           | Disabled    | V         |
| (t) Processing delay ms (33)                    | N/A          | N/A           | Disabled    | r         |
| (t) Deglitcher (Deglitcher Disabled)            | N/A          | N/A           | Disabled    | V         |
| E UC2                                           | Set all      | Set all       | Set all     | V         |
| (1) Vertical timing lines (0)                   | N/A          | N/A           | Disabled    | <b>V</b>  |
| (t) Horizontal timing usec (0.0)                | N/A          | N/A           | Disabled    | r         |
|                                                 | <b>K</b> 1/A | K1/A          | A           |           |
| Overall alarm and GSM contribution follow care  | d LED        |               | Copy to ot  | her cards |

Reset by Load Factory? Yes No No

Figure 45 – Reset by Load Factory (Shown on XIP-3901-UC)

### 8.10.3 Profiles

Use Profiles to save or recover the entire card configuration (including user presets if desired) on an external disk, or to copy it to another XIP-3901 card.

Click **Profiles** to open the Profile Copy window.

| 🛓 Profile Copy    | for Card [XIP-39 | 01-DC]   |               |                |             |              | _ 🗆 🗙           |
|-------------------|------------------|----------|---------------|----------------|-------------|--------------|-----------------|
| Copy profile from | n                |          |               |                |             |              |                 |
| App. server       | Densite          | Slot     | Card          | Firmware       | Profile     | Select       | Transfer status |
| GALLARDO-4        | FR1              | 11       | XIP-3901-DC   | 100            | All 🔻       | Ľ            |                 |
| Copy profile to   |                  | Save pro | ofile to disk | Restore profil | e from disk |              |                 |
| App. server       | Densite          | Slot     | Card          | Firmware       | Profile     | Select 🗌 all | Transfer status |
| GALLARDO-4        | SW               | 20       | XIP-3901-DC   | 100            | All         |              |                 |
| GALLARDO-4        | SW               | 8        | XIP-3901-DC   | 100            | All         |              |                 |
|                   |                  |          |               |                |             |              |                 |
|                   |                  |          | Сору          | Exit           |             |              |                 |

Figure 46 – Profile Copy for Card (Shown on XIP-3901-DC)

#### Copy profile from

This line shows the XIP-3901 card and its app. server, Densité frame, slot number, card type, firmware version and profile.

The Profile column has a pulldown menu that allows you to select from the following profiles:

• All, Current, User1, User2, User3, User4, User5

| Profile       | Values                                                                                |
|---------------|---------------------------------------------------------------------------------------|
| All (default) | The current configuration of the card and all presets will be copied or saved on disk |
| Current       | Only the current configuration of the card will be copied or saved on disk            |
| User1User5    | Only the selected preset will be copied or saved on disk                              |

The Select column includes a checkbox (pre-checked) to confirm that you want to work with the current card.

#### INSTALLATION AND OPERATION GUIDE

#### Save profile to disk...

After selecting which profiles to save, click this button to open a Save dialog. Specify a file name and location to which the selected profiles for this card will be saved.

**Note:** It is a good idea to create a folder for these files, because they are not explicitly identified as XIP-3901 profiles and will be difficult to identify if not clearly named and conveniently located.

 Click **Save** once the name and location have been identified in the Save box. The Transfer Status box on the right of the Copy profile from line will indicate In Progress against a yellow background.
 Transfer status In Progress

| 🖆 Save                                                                                                 |                                                                                                    |
|----------------------------------------------------------------------------------------------------|----------------------------------------------------------------------------------------------------|
| Save In:                                                                                               | Profiles 🗸 🖨 🛱 🛱 🛱 🛱                                                                                                    |
| HCO-1822<br>HCO-1822<br>HCO-3901<br>IRD-3101-5<br>IRD-3802-1<br>IRD-3802-5<br>IRD-3802-5<br>IRD-3802-5 | rack7-profiles DUC-3901-rack3-profiles<br>rack12-profiles XVP-3901-rack9-profiles<br>MCR17-profiles<br>STD44-profiles<br>MCR02-profiles<br>SAT-116-profiles<br>ST-2-profiles |
| File <u>N</u> ame:<br>Files of <u>Typ</u> e:                                                           | UHD-3901 MCR_rack7A All Files                                                                                                    |
|                                                                                                    | Save Cancel                                                                                                    |

Figure 47 – Save Profile to Disk Dialog

- If the file was saved correctly, the Transfer Status box will indicate Succeeded against a green background.
   Transfer status
- If the file was not saved for some reason, the Transfer Status box will indicate Failed against a red background.
  - Transfer status Failed

Succeeded

#### Restore profile from disk...

Click this button to open an Open dialog box to locate and select a valid XIP-3901 profile file.

- Click **Open** to read the contents of the file and reconfigure the XIP-3901's profiles accordingly.
- While the reconfiguration is in progress, the Transfer Status box on the right of the Copy profile from line will indicate Working against a yellow background.
- When the reconfiguration is complete, the Transfer Status box will indicate Succeeded against a green background.

On a restore profile from disk, there is no need to select a profile type (ALL, Current, User1 to User5). All the profile contents of the file will be restored.

| 🛓 Open                                                                                                   |                                                                                                    |
|----------------------------------------------------------------------------------------------------|----------------------------------------------------------------------------------------------------|
| Look <u>I</u> n:                                                                                         | Profiles 🔹 🖬 🖬 🖽 🖽                                                                                                    |
| HCO-1822.<br>HCO-1822.<br>HCO-3901<br>IRD-3101-3<br>IRD-3802-J<br>IRD-3802-J<br>IRD-3802-3<br>IRD-3802-3 | rack7-profiles UDC-3901-rack3-profiles<br>rack12-profiles UHD-3901 MCR_rack7A<br>MCR17-profiles XVP-3901-rack9-profiles<br>STD44-profiles<br>MCR02-profiles<br>SAT-116-profiles<br>ST-42-profiles |
| File <u>N</u> ame:<br>Files of <u>T</u> ype:                                                             | UHD-3901 MCR_rack7A All Files                                                                                                    |
|                                                                                                    | Open Cancel                                                                                                    |

Figure 48 – Restore Profiles from Disk Dialog

#### Copy profile to

This section shows other XIP-3901 cards that are available on the iControl network, each identified by its app. server, Densité frame, slot number, card type and firmware version.

The Profile column shows the same information as is shown for the current card in the Copy profile from line:

• All, Current, User1, User2, User3, User4, User5

The Select column includes a checkbox to identify the XIP-3901 cards to which profiles will be copied from the current card.

• For convenience, a Select all checkbox is provided in the column header.

Click Copy to copy the selected profiles from this card into the selected other XIP-3901 cards.

- While the profile copy operation is in progress, the Transfer Status box on the right of the Copy profile to line will indicate Working against a yellow background.
- When the profile copy operation is complete, the Transfer Status box on the right of the Copy profile to line will indicate Succeeded against a green background.

**Note**: The source and destination cards must have the same firmware version. Any destination cards with a different firmware version that are shown in the Copy profile to list cannot be selected, and their transfer status is always N/A on a yellow background.

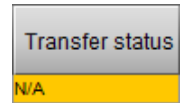

# 8.11 Alarm Config Panel

This panel is used to configure the alarm reporting of the XIP-3901 application. The panel opens in a new window when the button is clicked and can be resized.

| Alarm Configuration for XIP-3901-UC [ slot: 1 ]  |              |                |             | 83        |
|--------------------------------------------------|--------------|----------------|-------------|-----------|
| Status / Name                                    | Card LED     | Overall alarm  | GSM contrib | Log ev    |
| -XIP-3901-UC                                     | Set all      | Set all        | Set all     | Ľ         |
| Video                                            | Set all      | Set all        | Set all     | Ľ         |
| E UC1                                            | Set all      | Set all        | Set all     |           |
| □ Input                                          | Set all      | Set all        | Set all     | Ľ         |
| -ON No Carrier                                   | Critical     | Disabled       | Disabled    | Ľ         |
| - O Unsupported                                  | Critical     | Disabled       | Disabled    | V         |
| - Video/TRS Error                                | Critical     | Disabled       | Disabled    | r         |
| Reference Mismatch                               | Critical     | Disabled       | Disabled    | r         |
| SDI IN 1 (1920×1080p 59.94Hz E                   | B EN/A       | N/A            | Disabled    | ~         |
| Output                                           | Set all      | Set all        | Set all     | 2         |
| Format (Quad Link 3G - 2SI Divis                 | io N/A       | N/A            | Disabled    | ~         |
| VPID (Auto)                                      | N/A          | N/A            | Disabled    | r         |
| 3G/SDI format (Level A)                          | N/A          | N/A            | Disabled    | r         |
| E UC2                                            | Set all      | Set all        | Set all     |           |
| Input                                            | Set all      | Set all        | Set all     | r         |
| - No Carrier                                     | Critical     | Disabled       | Disabled    | r         |
| <ul> <li>Unsupported</li> </ul>                  | Critical     | Disabled       | Disabled    | r         |
| Video/TRS Error                                  | Critical     | Disabled       | Disabled    | Ľ         |
| Reference Mismatch                               | Critical     | Disabled       | Disabled    | r         |
| (i) SDI IN 5 (1920×1080p 59.94Hz E               | B EN/A       | N/A            | Disabled    | Ľ         |
| □_Output                                         | Set all      | Set all        | Set all     |           |
| Format (Quad Link 3G - 2SI Divis                 | ioN/A        | N/A            | Disabled    |           |
| VPID (Auto)                                      | N/A          | N/A            | Disabled    | ~         |
| (1) 3G/SDI format (Level A)                      | N/A          | N/A            | Disabled    | r         |
| Timing                                           | Set all      | Set all        | Set all     |           |
| E UC1                                            | Set all      | Set all        | Set all     | r         |
| (1) Vertical timing lines (0)                    | N/A          | N/A            | Disabled    | r         |
| <ul> <li>Horizontal timing usec (0.0)</li> </ul> | N/A          | N/A            | Disabled    |           |
| Processing delay ms (33)                         | N/A          | N/A            | Disabled    | r         |
| (1) Deglitcher (Deglitcher Disabled)             | N/A          | N/A            | Disabled    | r         |
| E_UC2                                            | Set all      | Set all        | Set all     | r         |
| (1) Vertical timing lines (0)                    | N/A          | N/A            | Disabled    | r         |
| Horizontal timing usec (0.0)                     | N/A          | N/A            | Disabled    |           |
| A Descrite delas are (22)                        | <b>NI</b> IA | <b>N</b> 1/A   | A Disabled  |           |
| Overall alarm and GSM contribution follow care   | d LED        |                | Copy to of  | her cards |
|                                                  | Connect      | C - t - l l    | 7           |           |
| OK Apply                                         | Cancel       | Get alarm keys |             |           |

Figure 49 – Alarm Configuration (Shown on XIP-3901-UC)

#### Status / Name

This column contains an expandable tree listing all the alarms reported by this XIP-3901 card.

- Each alarm name includes an icon that shows its current status.
- Some alarms may be text-only, and the alarm status is shown in the name and not by a status icon.

#### Card LED, Overall Alarm and GSM Contribution

These columns contain pulldown menus used to set the severity level of each individual alarm to the alarm named in the column heading. This can be set independently for Card LED, Overall Alarm and GSM Contribution.

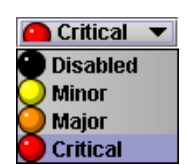

#### Card LED

This column is used to set the severity level of the selected individual alarm to the status LED located on the front card-edge. The Card LED status is shown at the bottom of the alarm tree in the Status/Name column. If at least one Critical or Major alarm is triggered, the LED will change to red. If no Critical or no Major alarms are triggered and Minor alarms are occurring, the LED will change to yellow.

#### **Overall Alarm**

This column is used to set the severity level of each individual alarm to the Overall Alarm associated with the card. The Overall Alarm is shown in the upper left corner of the iControl panel and also appears at the bottom of the Status/Name column.

#### **GSM** Contribution

This column is used to set the severity level of each individual alarm to the GSM Alarm Status associated with this card. GSM is a dynamic register of all iControl system alarms and is also an alarm provider for external applications. The possible values for this contribution are related to the Overall Alarm contribution:

- If the Overall Alarm contribution is Disabled, the GSM alarm contribution can be set to any available value.
- If the Overall Alarm contribution is any level other than Disabled, the GSM contribution is forced to follow the Overall Alarm.

#### Log Events

iControl maintains a log of alarm events associated with the card. The log is useful for troubleshooting and identifying event sequences. Check the box to log alarm events for each individual alarm.

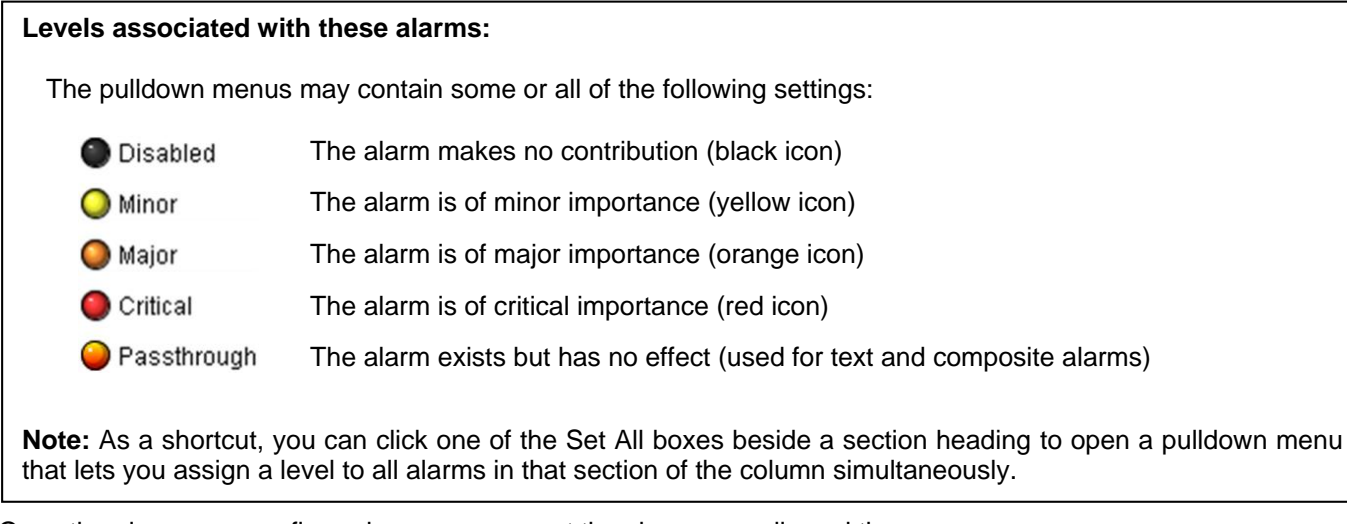

Once the alarms are configured, you may accept the changes or discard them:

#### Overall alarm and GSM contribution follow card LED

Check the box to force the Overall Alarm and GSM contribution to match the Card LED status.

- All Overall Alarms and GSM contributions for which there is a Card LED alarm will be forced to match the Card LED alarm.
- All Overall Alarms and GSM contributions for which there is no Card LED alarm will be forced to be Disabled.

A warning dialog box will open to ask you to confirm the action, since it will change the configuration and cannot be undone.

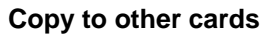

Click this button to open a panel that is used to copy the alarm configuration set for this card to another XIP-3901 card.

- Select one or more destination cards from the list in the window by checking the boxes, or check **All** to select them all.
- Note that when you copy a profile for the XIP-3901 card (see <u>8.10.3 Profiles</u>), the alarm configuration is copied along with all the other settings.

#### Get alarm keys

Click this button to open a save dialog where you can save a file containing a list of all alarms on this card and their current values, along with an alarm key for each. The alarm keys are useful for system integration and troubleshooting.

• The file is saved in .csv format.

#### **OK, Apply, Cancel**

- **OK:** Accepts the settings and closes the window once the card confirms that there are no errors.
- Apply: Accepts the settings but leaves the window open.
- **Cancel:** Closes the window without applying any changes and leaves the previous settings intact.

### 8.12 Info Panel

When the XIP-3901 is included in an iControl environment,

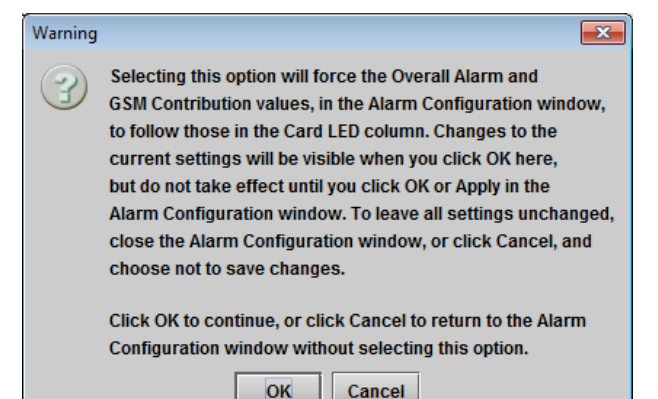

#### Figure 50 – Warning for Follow LED Change

| Label     | App. Server | Frame | Slot      | 🖬 🖌 | Transfer  |
|-----------|-------------|-------|-----------|-----|-----------|
| P-3901-DC | GALLARDO-4  | FR1   | 1         |     | Succeeded |
|           |             |       |           |     |           |
|           |             |       |           |     |           |
|           |             |       |           |     |           |
|           |             |       |           |     |           |
|           |             |       |           |     |           |
|           |             |       |           |     |           |
|           |             |       |           |     |           |
|           |             |       |           |     |           |
|           |             | Сору  | Stop Copy |     |           |

Figure 51 – Copy to Other Cards Window

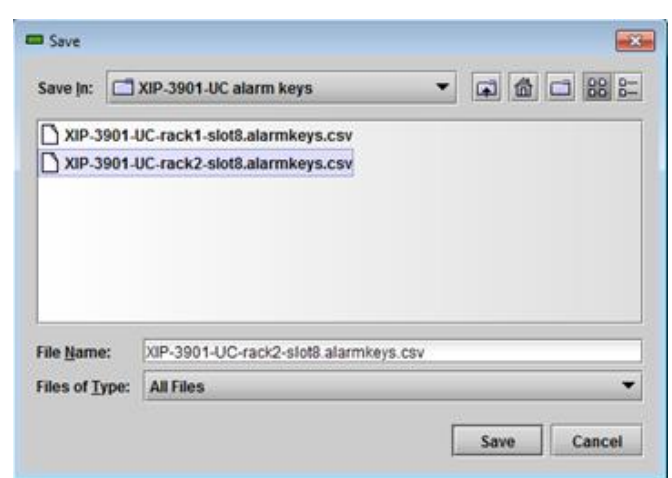

#### Figure 52 – Get Alarm Keys Dialog

certain information about the card should be available to the iControl system. The user can enter labels and comments that will make this card easy to identify in a complex setup. This information is entered into data boxes in the Info control panel.

- Label: Enter the label that appears for the XIP-3901 application in iControl applications.
- Short label: Enter the short-form label sometimes used by iControl (8 characters).
- Source ID: Enter a descriptive name for the XIP-3901 application.
- Comments: Enter any desired text.

| - | XIP-3901-UC [ SLOT | [:1]             |                              |
|---|--------------------|------------------|------------------------------|
|   | Video Input/Output |                  | GC grass valley              |
|   | Video Processing   |                  | Info                         |
|   | Reference          |                  |                              |
|   |                    |                  |                              |
|   |                    |                  |                              |
|   |                    |                  |                              |
|   |                    |                  |                              |
|   |                    |                  |                              |
|   |                    | Rear Type        | XIP-3901-3+DRP               |
|   |                    | Firmware Version | 1.1.0.282                    |
|   |                    | PCB Version      | 010                          |
|   |                    |                  |                              |
|   |                    |                  |                              |
|   |                    | Labeb            | 212 2004 112                 |
| ۲ |                    | Label:           | XIP-3901-0C                  |
|   |                    | Short label:     | XIP-3901                     |
|   | Test               | Source ID:       | NE 0004 US                   |
|   |                    | Device type:     | XIP-3901-UC                  |
|   | Network            | Manufacturer     | Grass Valley                 |
|   | Options            | Vendor:          | Grass Valley                 |
|   |                    | Service version: | 1.1.0.BUNDLE-1-SNAPSHOT      |
|   | Factory/Presets    |                  | Details                      |
|   | Alarm config.      | Advanced         | Remote system administration |
|   | Info               |                  |                              |
|   |                    |                  |                              |
|   | Application        |                  |                              |
|   | Current Preset     |                  |                              |
|   |                    |                  |                              |
|   | User custom        |                  |                              |

The remaining data boxes show manufacturing information about the card.

Figure 53 – Info Panel (Shown on XIP-3901-UC)

Three buttons in the panel give access to other information.

• **Details...:** Reports the service version and panel version for the card.

| Details    |                 |                |
|------------|-----------------|----------------|
| $\bigcirc$ |                 |                |
| 9          | Service version | 1.0.0.BUNDLE-2 |
|            | Panel version   | 1.0.0.BUNDLE-2 |
|            | ОК              |                |

Figure 54 – Details Window

- Advanced...: Shows the Long ID for this card. The Long ID is the address of this XIP-3901 application on the iControl network.
- **Remote system administration...:** Opens the *Joining Locators* window, which lists the remote lookup services to which this XIP-3901 application is registered.

**Add:** Force the iControl service for this XIP-3901 application to register itself on a user-specified Jini lookup service, using the following syntax in the data box:

jini://<ip\_address>

| where <ip_< th=""><th>_address&gt;</th><th>is the IP</th><th>address</th><th>of the</th><th>server</th><th>running t</th><th>he</th></ip_<> | _address> | is the IP | address | of the | server | running t | he |
|----------------------------------------------------------------------------------------------------|-----------|-----------|---------|--------|--------|-----------|----|
| lookup ser                                                                                                    | vice:     |           |         |        |        |           |    |

| Input | <b>—</b>                  |
|-------|---------------------------|
| 2     | Enter a new locator's URL |
|       | jini://10.37.94.36        |
|       | OK Cancel                 |

Figure 57 – Add Window

Advanced

Long ID:
AppServer\_INF3\_LABE-T3-4\_Densite\_SLOT\_2\_128

OK

Joining Locators : XIP-3901-DC

jini://10.37.94.36/

Add
Remove

Figure 56 – Joining Locators Window

**Remove:** Click to select one of the services listed in the window and click **Remove.** A confirmation dialog box will appear.

| Query |                                       |
|-------|---------------------------------------|
| 3     | Remove a locator: jini://10.37.94.36/ |
|       | Yes <u>N</u> o                        |

Figure 58 – Remove Window

# 8.13 Application Panel

This panel is used to activate or switch between applications. It shows all the applications on the platform, their respective versions, whether their license keys have been activated, and which one is currently in use.

|                    |                                                                                           |                        |                           | L           |   |  |
|--------------------|-------------------------------------------------------------------------------------------|------------------------|---------------------------|-------------|---|--|
| Video Input/Output |                                                                                           |                        |                           |             |   |  |
| Video Processing   | Application                                                                               |                        |                           |             |   |  |
| Reference          | Application Versi                                                                         |                        | License                   | In use      |   |  |
|                    | XIP-3901-UC                                                                               | 1.1.0.311              | Activated                 |             |   |  |
|                    | XIP-3901-DC                                                                               | 1.0.0.207              | Activated                 | <b>'</b> •  |   |  |
|                    | XIP-3901-FS                                                                               | 1.0.0.70               | Activated                 | <u> </u>    |   |  |
|                    |                                                                                           |                        |                           |             |   |  |
|                    |                                                                                           |                        |                           |             |   |  |
|                    |                                                                                           |                        |                           | _           |   |  |
|                    |                                                                                           |                        |                           |             |   |  |
|                    |                                                                                           |                        |                           |             |   |  |
|                    |                                                                                           |                        |                           |             |   |  |
| •                  |                                                                                           |                        |                           |             |   |  |
|                    |                                                                                           |                        |                           |             |   |  |
| Test               |                                                                                           |                        |                           |             |   |  |
| Network            |                                                                                           |                        |                           |             |   |  |
|                    |                                                                                           |                        |                           |             |   |  |
| Options            |                                                                                           |                        |                           | _           |   |  |
| Factory/Presets    |                                                                                           |                        |                           |             |   |  |
|                    |                                                                                           |                        |                           |             |   |  |
| Alarm config.      |                                                                                           |                        |                           |             |   |  |
| Info               |                                                                                           |                        |                           |             |   |  |
|                    |                                                                                           |                        |                           |             | 1 |  |
| Application        | KIP-3901-XX is a software                                                                 | key that enables appli | cations on the XIP-3901 p | olatform.   |   |  |
| Current Preset     | To activate an application of                                                             | n this platform please | contact Grass Valley a E  | elden Brand |   |  |
| User custom        | customer service at +1-514-333-1772 and specify the card's serial number 306501-21789009. |                        |                           |             |   |  |

Figure 59 – Application Panel (Shown on XIP-3901-DC)

Until an application has been activated, the SDI outputs will be killed. Although the settings can be adjusted for that application, their effects will not be apparent until the license key has been activated.

To activate an application:

- 1. Call Grass Valley at the number displayed at the bottom of the panel and provide your serial number to receive a license key.
- 2. In the License column for the application, click Activate.
- 3. In the Activate license dialog box, enter the license key and click Activate.

#### INSTALLATION AND OPERATION GUIDE

|              |   | 1        |
|--------------|---|----------|
| License key: | 1 | Activate |
|              | 1 | 1        |

Once an application has been activated, it cannot be deactivated.

To switch to a different application:

- 1. Select the **In Use** radio button for the application you wish to use.
- 2. In the Change application dialog box, click Apply.
- 3. Wait several seconds for the application to reboot.

| Change appl | ication [ XIP-3  | 3901-UC]            | ×           |
|-------------|------------------|---------------------|-------------|
| You are abo | out to change th | he currently used a | application |
| (XIP-3901-0 | DC ) to XIP-390  | 1-UC. Are you sur   | e?          |

# 9 Fan Replacement

In the event of a fan failure, Grass Valley has replacement fans available that can be installed in the field. Contact Grass Valley Customer Support for details.

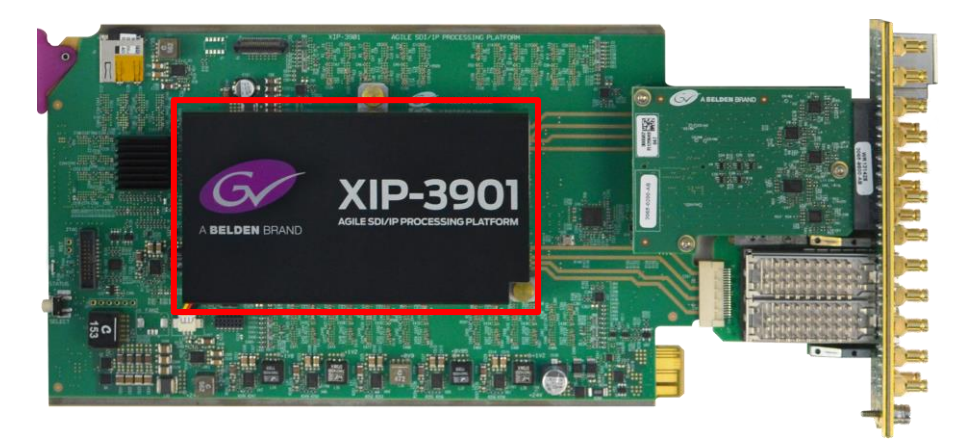

Figure 60 – Fan Assembly on the XIP-3901

# 9.1 Required Materials

To replace the fan assembly on the XIP-3901, you will need:

- XIP-3901-FAN Fan Assembly Replacement Kit
- Anti-static mat
- Needle-nose pliers
- Tweezers

### 9.2 Procedure

#### Step 1: Remove the failed fan assembly

- 1. Remove the XIP-3901 card from the Densité frame.
- 2. Flip the card over on an anti-static mat so that you can see the rear (solder side) of the card.
- 3. Using needle-nose pliers, compress the two pushpins so that they unlatch. Push the pin through the card to release it from the assembly.
- 4. Flip the card back to the component side. Insert the pliers under the one of the pushpin heads. Press down on the center of the fan assembly to prevent it from flipping on its side and gently pry the pin from the heatsink assembly. Repeat for the second pushpin.
- 5. Remove the wires from both wire clips on the fan assembly.
- 6. Note the position of the black wire to assist with reconnecting the replacement assembly.
- 7. Use tweezers to gently disconnect the power connector on the fan assembly from the card.
- 8. Dispose of the failed fan assembly.

#### Step 2: Install the new fan assembly

- 1. Connect the power connector for the replacement fan assembly to the FAN 1 jack on the card.
- 2. Insert the wires for the fan assembly into the wire clips.
- 3. Place the fan assembly on the heatsink and align the two pushpins with their respective holes on the card.
- 4. Press down on the fan assembly to hold it in place and press the pushpins into the holes until they lock into place.

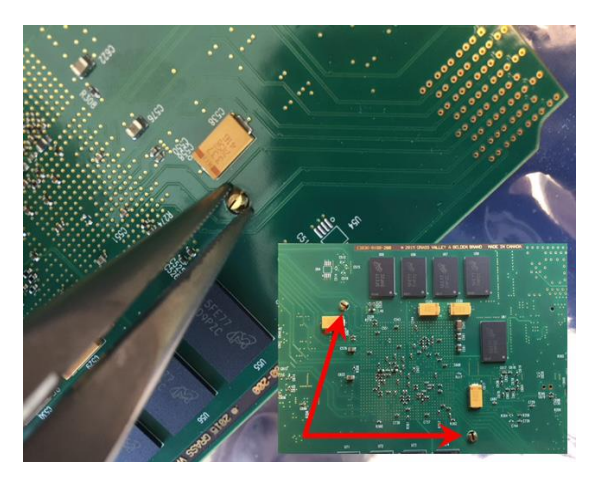

Figure 61 – Compressing the Pushpins

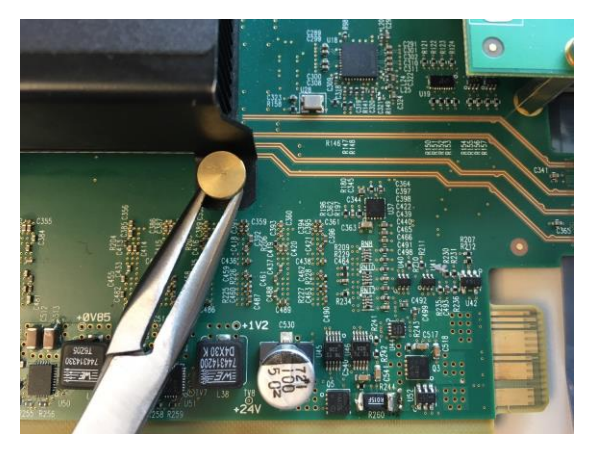

Figure 62 – Prying Out the Pushpins

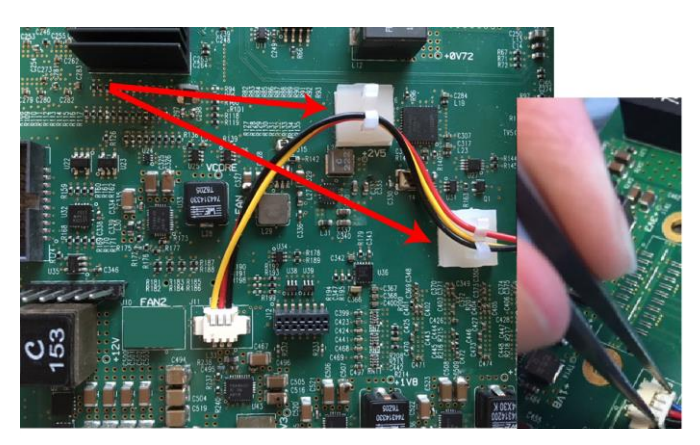

Figure 63 – Removing the Wires and Connector

# **10 Specifications**

# SDI (Inputs/Outputs)

| Physical:                    | 16 DIN connectors: 8 IN, 8 OUT                                                                                                    |  |  |
|------------------------------|----------------------------------------------------------------------------------------------------|--|--|
| SDI Standard:                | SMPTE ST 292 (1.485, 1.485/1.001 Gb/s)<br>SMPTE ST 424 (2.970, 2.970/1.001 Gb/s)<br>SMPTE ST 2082-1:2015 (on DIN IN 1 & 5 and OUT 1 & 5)                                                                                                    |  |  |
| Supported formats:           | HD: SMPTE ST 274: 1080i59.94, 1080i50<br>HD: SMPTE ST 296: 720p59.94, 720p50<br>3G: SMPTE ST 425 Level A (mapping 1), level B: 1080p59.94, 1080p50<br>4K UHD: Quad Link 3 Gb/s SMPTE ST 425-5: 1080p59.94, 1080p50<br>12G: SMPTE-2082-10: 2160p59.94, 2160p50 |  |  |
| Cable length (Belden 1694A): | HD:250m (820 ft.) at 1.485 Gb/s3G:150m (492 ft.) at 2.970 Gb/s12G:60m (197 ft.) at 11.88 Gb/s                                                                                                    |  |  |
| Jitter:                      | HD:<0.2 UI (alignment jitter)3G:<0.3 UI (alignment jitter)                                                                                                    |  |  |
| Reference Input              |                                                                                                    |  |  |
| Signal:                      | SMPTE ST 170 / SMPTE ST 318M / ITU 624-4 black burst                                                                                                    |  |  |
| Ethernet Port (Control)      |                                                                                                    |  |  |
| Physical:                    | 1 RJ45 port                                                                                                    |  |  |
| Standard:                    | IEEE 802.3 1,000 Mb/s Ethernet                                                                                                    |  |  |
| Media Ports                  |                                                                                                    |  |  |
| Physical:                    | Two SFP+ sockets for future use                                                                                                    |  |  |

# Video Processing Performance

| Signal path: | 10 bits minimum          |                                                  |
|--------------|--------------------------|--------------------------------------------------|
| Latency:     | No reference:            | 33 ms (59 Hz)<br>40 ms (50 Hz)                   |
|              | With reference:          | 28 ms to 61 ms (59 Hz)<br>32 ms to 72 ms (50 Hz) |
|              | 3G Output Minimum Delay: | Fewer than 4 video lines                         |
| Electrical   |                          |                                                  |
| Power:       | 50 W maximum             |                                                  |

# **11 Contact Us**

# **Grass Valley Technical Support**

For technical assistance, contact our international support center at 1-800-547-8949 (US and Canada) or +1 530 478 4148.

To obtain a local phone number for the support center nearest you, please consult the Contact Us section of Grass Valley's website (www.grassvalley.com).

An online contact form is also available on the Contact Customer Support page of the website.

# **Corporate Head Office**

Grass Valley 3499 Douglas B. Floreani St. St. Laurent, QC H4S 2C6 Canada

Telephone: +1 514 333 1772 Fax: +1 514 333 9828

www.grassvalley.com

# **APPENDIX 1 – Local Menu**

| 1st Level<br>STATUS | 2nd Level           | 3rd Level | 4th Level | Comments / Default Value<br>XIP-3901-UC, XIP-3901-<br>DC, XIP-3901-FS |  |
|---------------------|---------------------|-----------|-----------|-----------------------------------------------------------------------|--|
| VERSION             | X.Y.Z.B             |           |           | X major<br>Y minor<br>Z revision<br>B build                           |  |
|                     | FPGA: X.Y.Z.B       |           |           |                                                                       |  |
|                     | UBOOT: X.Y.Z        |           |           |                                                                       |  |
| APPLICATIONS        | XIP-3901-UC X.Y.Z.B |           |           | When present on platform                                              |  |
|                     | XIP-3901-DC X.Y.Z.B |           |           | When present on platform                                              |  |
|                     | XIP-3901-FS X.Y.Z.B |           |           | When present on platform                                              |  |